# USER'S MANUAL OF IMPOSA PLAYER

Version: 1.47

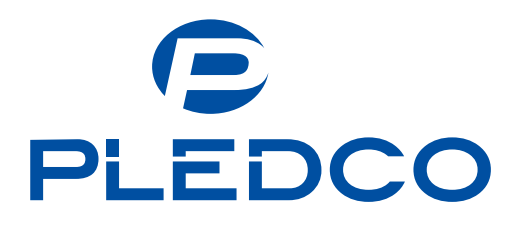

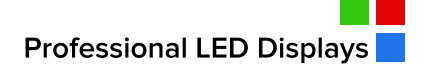

Pledco LED Display Ltd.

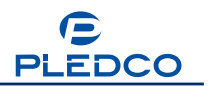

### CONFIGUREURATION OF SYSTEM PLATFORM:

- System: WINDOWS2000/XP or higher versions
- ◆ Frequency: 60Hz or better

♦ Memory:

- 256M or better
- ◆ CPU: 1G Hz or better

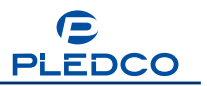

# Contents

| 1. Installation                   | 1  |
|-----------------------------------|----|
| 2. Brief Introduction             | 4  |
| 3. Display Programs               | 6  |
| 3.1 Introduction to Programs      | 9  |
| 3.2 Picture Files                 | 12 |
| 3.3 Text Files                    | 19 |
| 3.4 Other Files                   | 23 |
| 3.4.1 Play Video Files            | 24 |
| 3.4.2 Play Clock                  |    |
| 3.4.3 Play Timer                  |    |
| 3.4.4 Play Flash Files            |    |
|                                   |    |
| 3.4.6 Play PowerPoint Files (PPT) |    |
| 3.4.7 Play EXE Files              |    |
| 3.4.8 Play All Files              |    |
| 4. Default Setting                |    |
| 5. Testing                        | 39 |
| 5.1 Grav Scale Test               |    |
| 5.2 Color Test                    |    |
| 5.3 Scanning Test                 |    |
| 5.4 Gray Evolution Test           |    |
| 5.5 Ticker Test                   |    |
| 5.6 Screen Set                    |    |
| 6. Ticker Setting                 | 45 |
| 7. Help                           | 47 |
| 7.1 Menu                          | 47 |
| 7.2 Transparent Characters        | 49 |
| 7.3 Help                          |    |
| 8. Network Management             | 53 |
| 8.1 Create Servers                | 54 |
| 8.1.1 User Management             |    |
| 8.2 Create Clients                | 55 |
| 8.2.1 Add Server                  | 55 |
| 8.2.2 Delete Server               | 57 |
| 8.2.3 Edit Server                 | 57 |
| 8.2.4 Remote Control              | 57 |
| 8.2.5 Read Back Programs          | 59 |
| 8.2.6 Send Files to Server        | 59 |
| 8.2.7 Send Programs               | 60 |

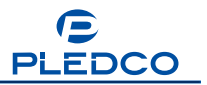

### 1. Installation

Insert the Imposa<sup>™</sup> Player CD-Rom into the computer's CD-ROM driver. Double click the Setup.EXE to install the software. Installation as the following steps:

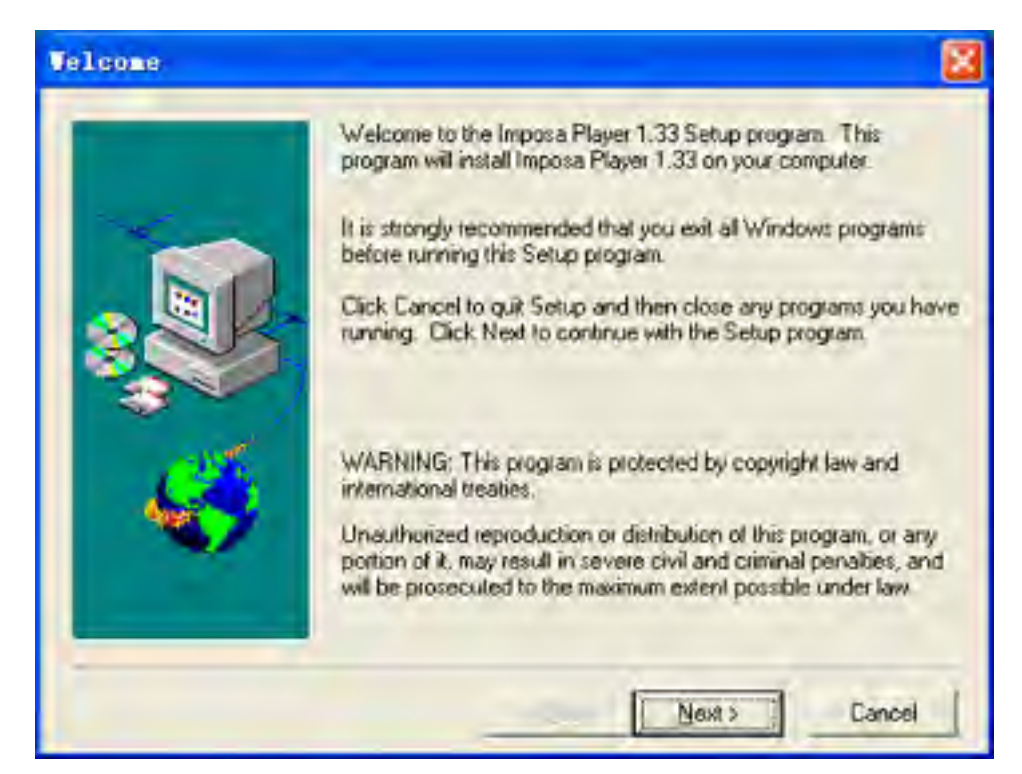

Figure 1.1 Starting Installation

| User Information |                                               |                                                             |
|------------------|-----------------------------------------------|-------------------------------------------------------------|
|                  | Type your r<br>company y<br>Ngme:<br>Company: | name below. You must also type the name of the ou work for. |
|                  |                                               | < <u>B</u> ack <u>N</u> ext > Cancel                        |

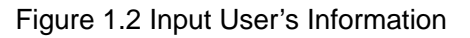

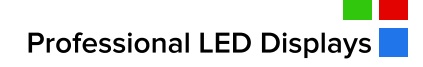

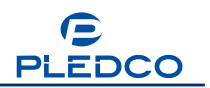

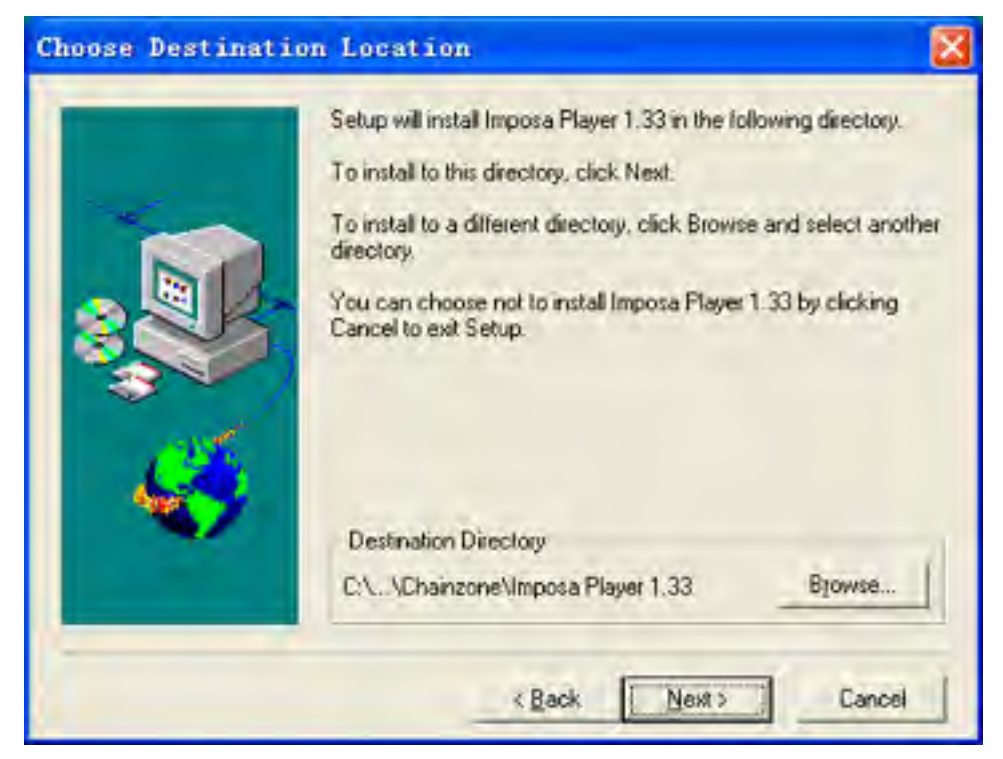

Figure 1.3 Change Destination Directory of Software

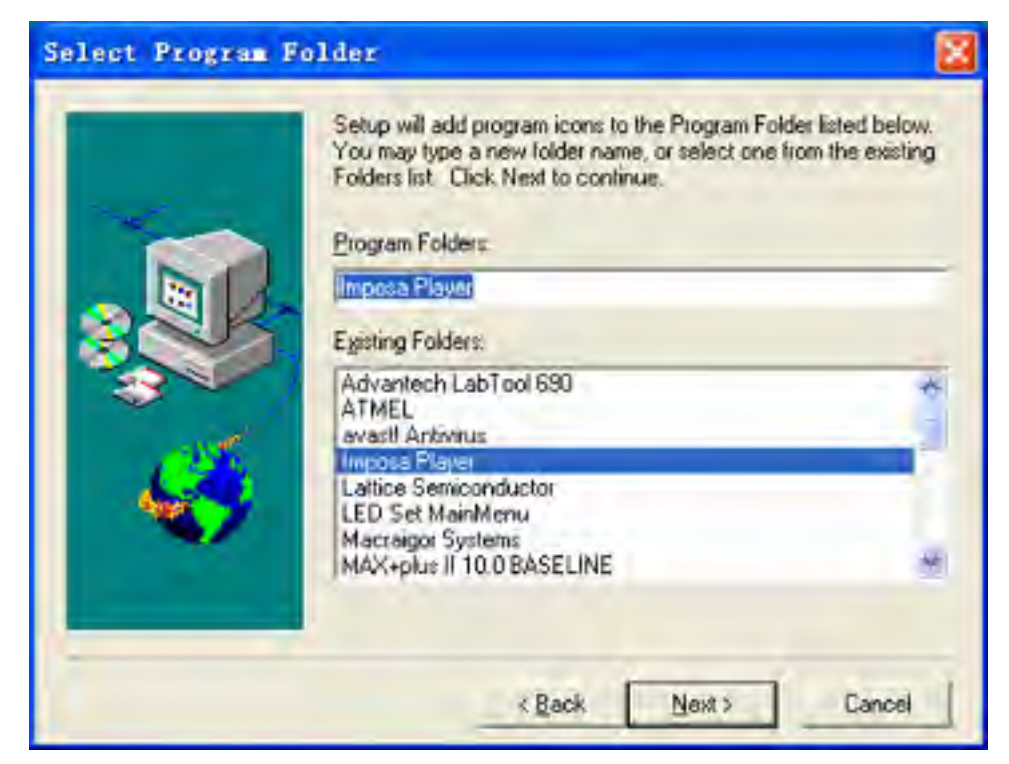

Figure 1.4 Select a program installation folder

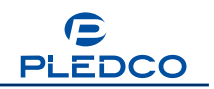

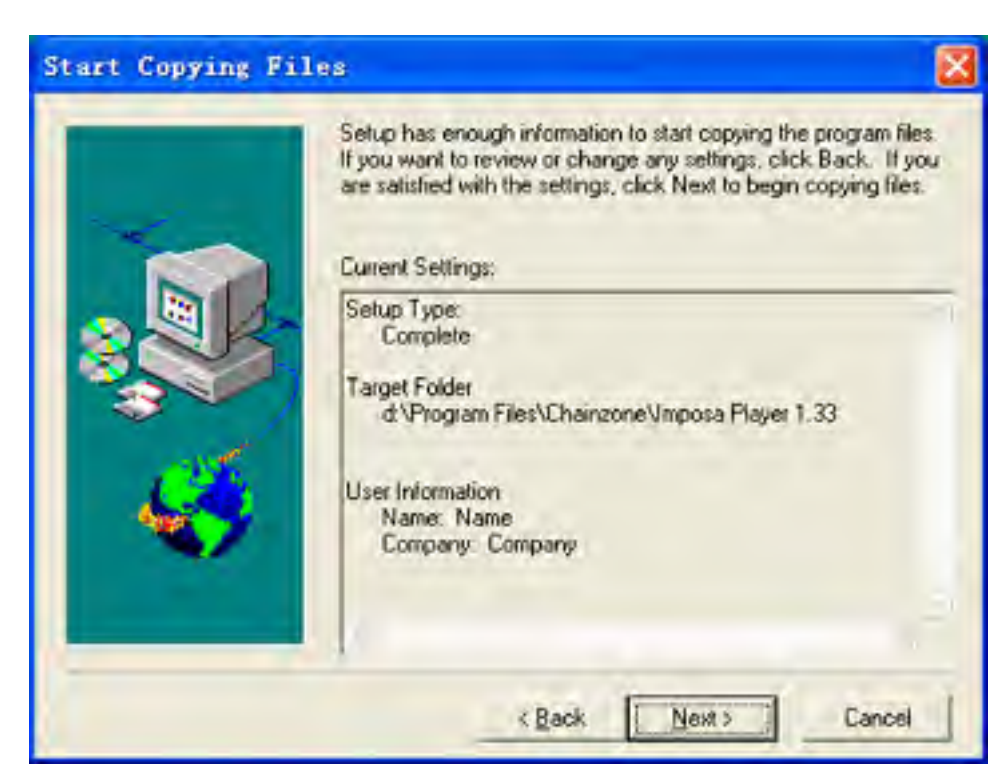

Figure 1.5 Start Copying Files

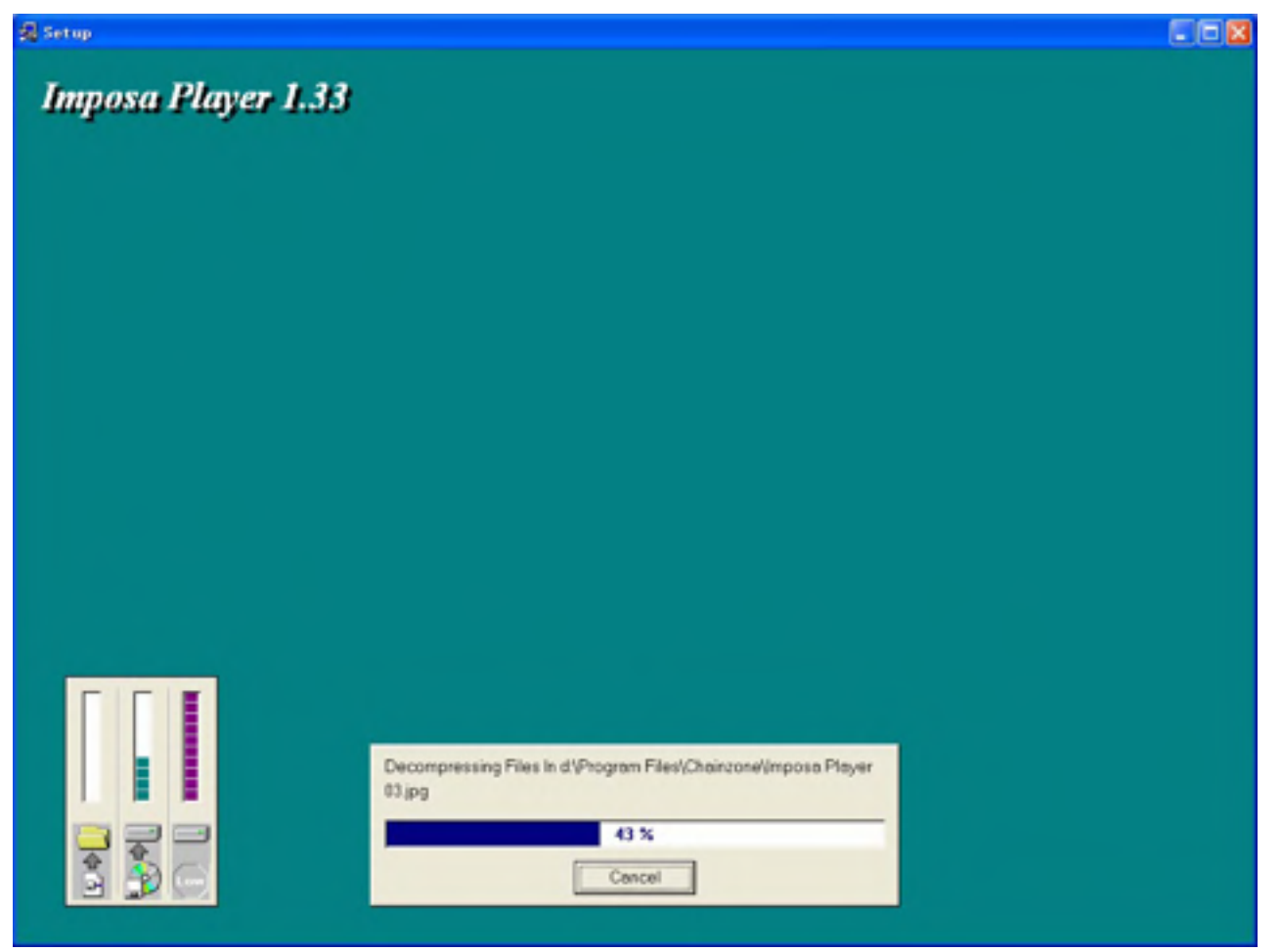

Figure 1.6 Installing

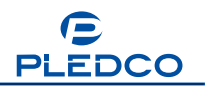

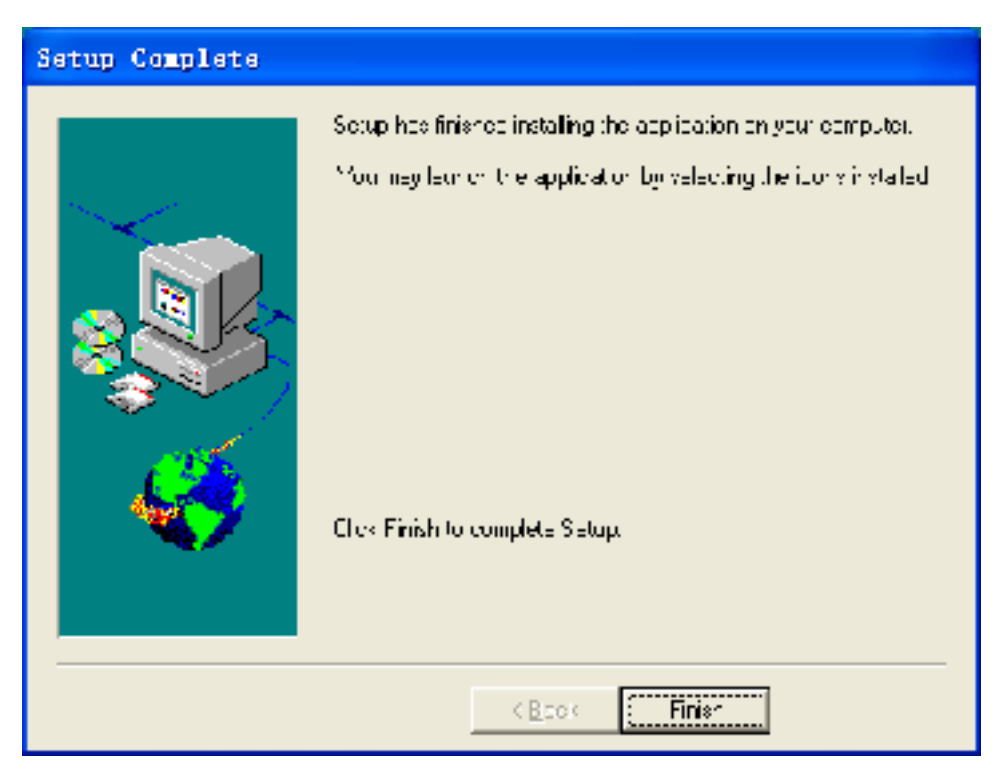

Figure 1.7 Installation Complete

Press the button Finish to exit after installation.

### 2. Brief Introduction

#### **Keywords:**

Program Window; Picture; Text; Video; Clock; Timer; Flash; Excel; PowerPoint; Exe File

The Imposa<sup>™</sup> Player is large-screen director software that can play files of various formats. Currently, it can play 9 styles of files, including Picture files, Text Files, Video Files, Clock, Timer, Flash, Excel, PowerPoint and Exe Files.

IMPOSA Player has a diversified approach to Picture Files. It supports picture formats like bmp, jpg, jpeg, ico, emf, wmf and so on. It offers 172 display modes to each picture format. You can not only set the display modes, but also super-impose transparent characters to the picture files.

As for Text Files, IMPOSA Player supports three formats, txt, rtf and doc. It can also revise the text files without stopping playing them. It can revise the font and character size; can change text color and background color; modify display modes, without changing the

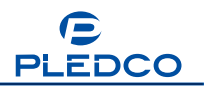

source text file.

For video files, it supports the formats as following,

\*.AVI;\*.MPEG;\*.MPG;\*.WMV;\*.MLV;\*.DVR;\*.DAT;\*.MPE;\*.MP2;\*.MPA;\*.WMA;\*.WMD; \*.MID;\*.RMI;\*.MIDI;\*.WAV;\*.SND;\*.AU;\*.AIF;\*.AIFC;\*.AIFF;\*.MP4;\*.ASX;\*.MOV;\*.MPGA; \*.OGG;\*.AAC;\*.VP6, etc. It can also set the time and duration of video files.

Clock File means to edit a Simulation Clock on LED screen. You can add background color to the clock, change the color of clock and add fixed text to display.

The Timer function can count and display time in two ways: either to count down to one day in the future to tell people how many days remain till that date, or to count down to one day in the past to remind people how many days have passed ever since.

Flash File supports Flash Animation of formats swf and fla. With this function, you can also set the time and duration of Flash Files.

With Excel, Excel Files of formats like xls, xlsx, xlsb, and xlsm can be played on screen. Three display modes are for choices: Stretch, Center, and Zoom.

PowerPoint is to play slide show files generated by PowerPoint software. PowerPoint function can support the formats of pptm, pptx, potm and potx. PowerPoint Files can be played in either of the two ways: 1) to add a ppt file in the program window; or 2) to play a ppt file in the PowerPoint play interface.

As for Exe Files, a special window can be opened for viewing the status of the file being executed.

Finally, if you choose to add all files, there is no restriction on file type among the above file types. That is to say, you can play all files in the same one window, or you can add several windows to a file list so that the software can play from one window to the next in order.

In order for convenient test of screen, the Imposa<sup>™</sup> Player is equipped with the tool named "Test". With this tool, you can test the status of screen and find out if there are dead pixels, tearing, flash or shake in it. This is a very convenient tool for maintenance and servicing of the LED screen.

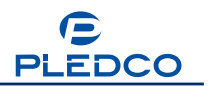

### 3. Display Programs

Click Start  $\rightarrow$  Programs  $\rightarrow$  Imposa Player  $\rightarrow$  Imposa Player.exe to start running the newly installed software Imposa<sup>TM</sup> Player. As in the following Figure 3.1, you can see something being played when you run the software Imposa<sup>TM</sup> Player.

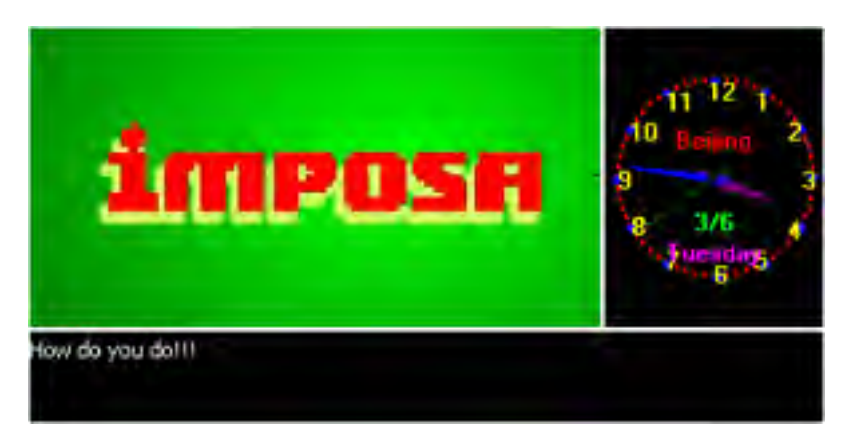

Figure 3.1 (1) Window of operation

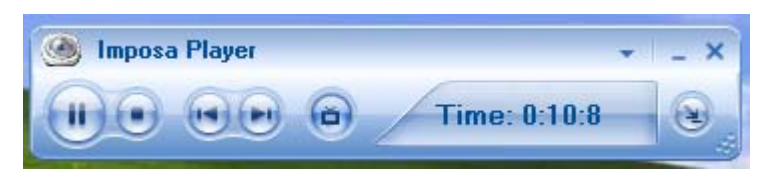

Figure 3.1 (2) Control Bar

The button Tat top right corner of the Control Bar is a System Menu; click it and three options will pop up.

Open list ---Click it and directory of the current program and play list will appear

Play log --- To list the location and time of programs

About ---- To illustrate the version of software

The following Figure 3.2 shows a play file list window.

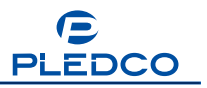

| 🐑 Imposa Player            |               |                   |             |          |             | * - |
|----------------------------|---------------|-------------------|-------------|----------|-------------|-----|
| Program PowerPoint Network | 1             |                   |             | 1        |             |     |
| Program                    |               |                   | Setting     | -        |             |     |
| । 😂 🗟 🖄 🔆 🗶 🖄 🖗 🖉          | × 0           | \$                | Width       | 384      | \$          |     |
| Wy program list 1          | Y O           | \$                | Height      | 256      | \$          |     |
| A had brothen mar a        | Frogram Name  | My program list 2 |             | E Fia    | y Forbidden |     |
|                            | Time(S)       | 0                 |             | Wait for | al          |     |
|                            | Wall color.   | Black .           | Di          | splay.   | Center 👱    |     |
|                            | Wall Picture: | 1.0               |             |          | 6           | 6   |
|                            | Flay Any      | Date              | Play B      | vegiday  |             |     |
|                            | SemiDate.     | 2009-511          | 🗾 Ho        | nday     | Friday      |     |
|                            | EndDate       | 20(8 5-1)         | <b>1</b> Tu | soday    | Severally   |     |
|                            | Play Ary T    | ·····             |             | dhe daji | Tel surgay  |     |
|                            | Begin Time    | 1947:02           |             | n sasay  |             |     |
|                            | End Imp.      | revus me          |             |          |             |     |

Figure 3.2 Play file list

After installation, the default operation interface is in English. You can change the language to Chinese according to the following operation, or change to German.

Click the menu button **r** on the upper right corner. Select between English, German and Chinese in Language of the pop-up menu, as shown in Figure 3.3.

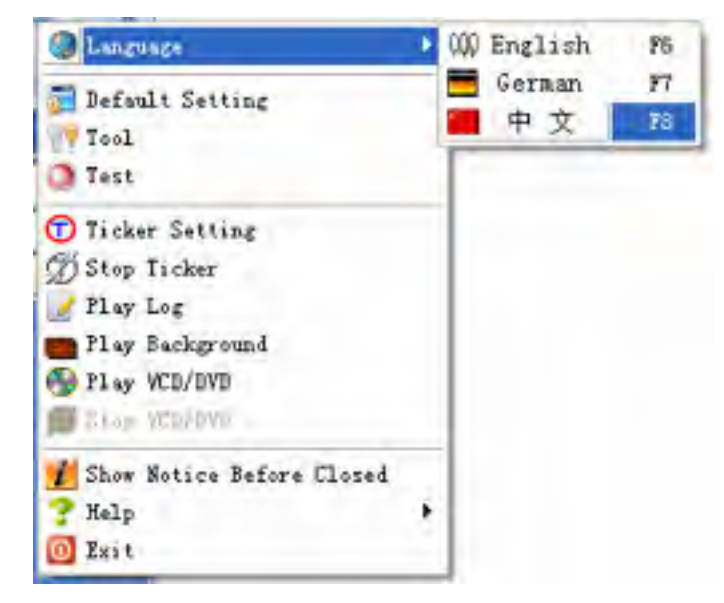

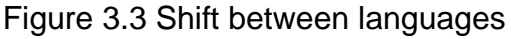

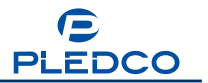

| 大屏导播                 |                                                                                                    | t -                                          |
|----------------------|----------------------------------------------------------------------------------------------------|----------------------------------------------|
| 111 幻灯片 网络           | 诸管理                                                                                                    |                                              |
| 节目                   |                                                                                                    | 8 <b>2</b>                                   |
| 📁 🖩 🕾 🗙 🍦 🖻 🕈        | 🚽 Referi: 100 🚊                                                                                                    | 184 🚖                                        |
| Program1     Window1 | 志统行: 100 🜻                                                                                                    | 花堂: 256 🛫                                    |
| Window2              | 节目名称: Program1                                                                                                    | □ 禁止動飲                                       |
|                      | 参布时间(SI: 0                                                                                                    | 🔮 💟 等待所有面口播放完毕                               |
|                      | 背景部色: ■ cBlack                                                                                                    | • (2)(2): 居中 •                               |
|                      | 1816 :                                                                                                    | 6                                            |
|                      | ₩ SIGEN                                                                                                    |                                              |
|                      | (2015年1月) 2015年1月、三日の日本(11)1月1日、110年1月1日、110年1月11日、110年1月11日、110年1月11日、110年1月11日、110年1月110月11111111111111111111111111111 |                                              |
|                      | 100 000 000 000 000 000 000 000 000 000                                                                                                    |                                              |
|                      | 1246010 : 151610 -                                                                                                    |                                              |
|                      | attana : (510.10                                                                                                    |                                              |
|                      |                                                                                                    |                                              |
|                      | Time: 0:0:3 C-VDocumen                                                                                                    | ts and Settings/Administrator/ ITTI/Test SYL |

Switch to Chinese interface or German interface as the Figures below.

Figure 3.4 (1) Interface in Chinese

| Colema Power dry Neizweik |                  |                      |                        |
|---------------------------|------------------|----------------------|------------------------|
| Programm                  | Einstellungen    |                      |                        |
| 😂 🗟 🖏 🗙 🐳 🔮 🔶 🦊           | × 100            | Bieke                | 384 🚖                  |
| Program1                  | Y 100            | 🗧 Hitte:             | 256                    |
| Window2                   | Programmane. Pro | igram1               | 🔽 Flay Forbidden       |
|                           | Abepelzei (S)    | ÷ ~                  | Still do spielen       |
|                           | Hintegrundtaber  | cBlack 🔹 🔺           | namige Zentriert       |
|                           | Hintergrundbild  |                      | 1                      |
|                           | keine Eingerei   | ung (Dalum) 🍟 🔽 kene | Englerizing (Wocherka) |
|                           | Statidarme 2009  | - 4/2 💌 📃 H          | nius 🛄 Frends          |
|                           | Enddenm 2009     | 42 F                 | wajoj 🔲 Samataj        |
|                           | kens Elingenz    | ung (Uhazel) 👘 🖬 di  | nuach 🔲 Sinniag        |
|                           | 500,000 15161    | 10 📃 🚨 Da            | rentiting              |
|                           | Endant 13161     | 10 🚖                 |                        |

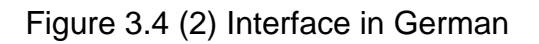

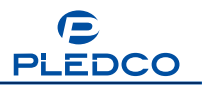

### **3.1 Introduction to Programs**

For the convenience of introduction, we will delete a program which has already been in existence. Let's select Program1, click the button . A prompt will pop up as shown in Figure 3.5. Click 'Yes' to confirm the deletion. From this first operation on, this prompt will appear every time you delete a file. It is for avoiding deletion of files by mistake.

| Notice |              |               |        |
|--------|--------------|---------------|--------|
| 2)     | Are you sure | of deletingPr | ogram1 |
| E      | Yes          | No            | L      |

Figure 3.5 Prompt message

Now let's add a program. Click the button 🗳 and we will see a dialog box pop up, as shown in the Figure 3.6.

| Rename                    | 8       |
|---------------------------|---------|
| Please input a new progra | sm name |
| My program int 1          |         |
| ОК                        | Cancel  |

Figure 3.6 Adding a new program

Let's add one more program. Click the button 🔂 and we will see a dialog box pop up, as shown in Figure 3.6(2).

| Kenane                     | 8      |
|----------------------------|--------|
| Please input a new program | mname  |
| My program list 2          |        |
| ОК                         | Cancel |

Figure 3.6(1) Rename the new program

If you don't like the program name generated by software, you can change it to your heart content. For example, changing Program1 into 'My PlayList 1', and click OK, as shown in Figure 3.7.

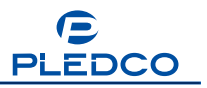

| Minposa Player                                                                                                    | * _ X                                                                                                    |  |  |
|----------------------------------------------------------------------------------------------------|----------------------------------------------------------------------------------------------------|--|--|
| Program PowerPoint Network                                                                                                    |                                                                                                    |  |  |
| Pregram                                                                                                    | Setting                                                                                                    |  |  |
| Box X + Marine - Marine - | X:         0         Image: Constraint of the system         384         Image: Constraint of the system         Image: Constraint of the system         Image: Constrainton         Image: Constra |  |  |
|                                                                                                    | Hogram Name: My program list 1 Flay Excludeen   Time(S) 0 Image: Wait for all   Walt color: Image: CBlack Display:   Walt color: Image: CBlack Display:   Walt color: Image: CBlack Display:   Walt Picture: Image: CBlack Display:   Play Any Date Image: CBlack Image: CBlack   Play Any Date Image: CBlack Image: CBlack   Play Any Date Image: CBlack Image: CBlack   Play Any Date Image: CBlack Image: CBlack   Image: CBlack Image: CBlack Image: CBlack   Image: CBlack Image: CBlack Image: CBlack                                                                                                    |  |  |
|                                                                                                    | Fime: 0:0:12 D:\Program Files\PWM\Imposa Player 1.47\di.SYL                                                                                                    |  |  |

Figure 3.7 Adding New Program

When there are many Program Lists, and you only want to play some of them, you can use the Play Forbidden function. Selecting the programs not to be played, ticking

the Play Forbidden, the selected programs will be forbidden.

In order to familiarize you with the following operations, it is imperative to know first the buttons' function and operation with programs.

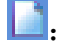

E: To creating a new Program List;

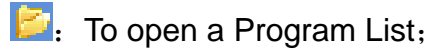

**I**: To save a Program List;

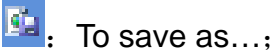

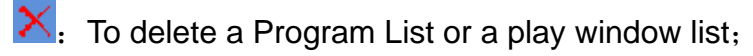

👻. To add a Program List;

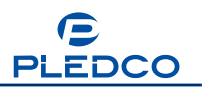

- E: To add a new play window button;
- To move up a Program or window;
- To move down a Program or window;
- . To start to play a Program List;
- .... . To hold a Program List to a pause;
- . To stop playing a Program List;
- . To play the previous file,
- 🖭. To play the next file;
- . To hide/display the main operation interface;
- . To switch between the main operation interface and the mini operation interface.

Now that we have finished introducing the "Program" buttons, let's go to the settings of the Programs.

| X: | 552 | •        | Width:  | 398 | ¢ |
|----|-----|----------|---------|-----|---|
| Y: | 41  | <b>÷</b> | Height: | 198 | • |

Here you can set coordinates and size of

the Program window on the monitor.

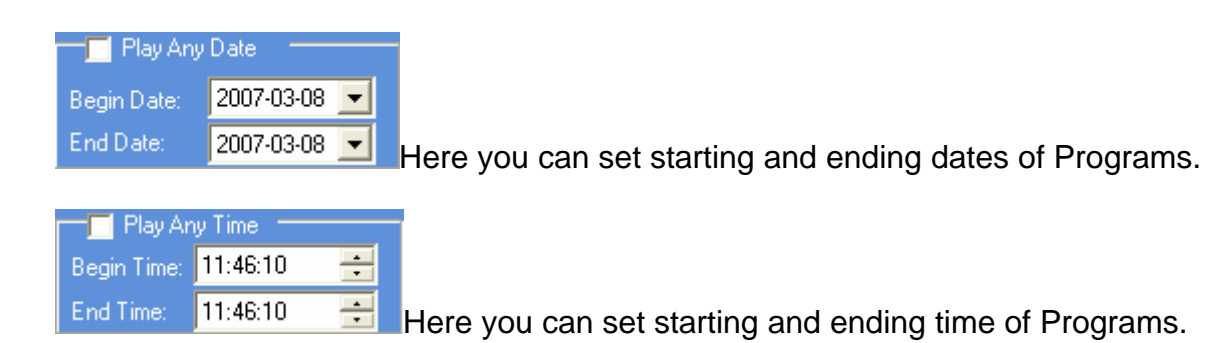

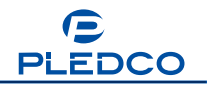

| <ul> <li>Play Everyday</li> <li>Monday</li> <li>Friday</li> <li>Tuesday</li> <li>Saturday</li> <li>Wednesday</li> <li>Sunday</li> <li>Here you can decide on which day of week the program will be</li> </ul> |
|----------------------------------------------------------------------------------------------------|
| played.                                                                                                    |
| Program Name: My Play List Here you can change the name of                                                                                                    |
| program.                                                                                                    |
| Play Forbidden Function of Play Forbidden                                                                                                    |
| Time(S) 50 If Wait for all Here you can set play time to be 50 seconds or                                                                                                    |
| continuous play without stop.                                                                                                    |
| Wall color: Ellack I Here you can set background color.                                                                                                    |
| Wall Pieturα                                                                                                    |
| can do so simply by clicking the button                                                                                                    |
| Display: Center<br>Center<br>Zoom<br>Stretch                                                                                                    |

Here you can set the display mode of the background picture.

# **3.2 Picture Files**

Click the button If to add a window and then name it "Picture". See Figure 3.8

| ndi | an l       |          | 2 |
|-----|------------|----------|---|
| put | a new wind | low name |   |
|     |            |          |   |
|     | OK         | Cancel   |   |
| L   | OK         | Cancel   |   |

Figure 3.8 Adding a new window

Now we have a program called "Picture" in "My Play List". The setting interface is automatically switched to"Picture". See Figure 3.9.

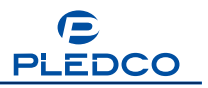

| 🛞 Imposa Player            |               |                   |                      |                        | - X |  |
|----------------------------|---------------|-------------------|----------------------|------------------------|-----|--|
| Program PowerPoint Network |               |                   |                      | 1                      | -   |  |
| Frogram                    |               |                   | Setting              | -                      |     |  |
| 🖹 📂 🗟 🗙 🖧 🖻 🛸 🐱            | × 0           | \$                | Width                | 384 🜲                  | -   |  |
| Binting                    | Y O           | ٤                 | Height               | 256 🔹                  |     |  |
| T Clue                     | Frogram Name  | My program list 1 |                      | 📑 Flay Forbidden       |     |  |
|                            | Time(S)       | 0                 |                      | Wait foi al            |     |  |
|                            | Wall color:   | CBlack •          | Dis                  | play Center 💌          |     |  |
|                            | Wall Picture  | 1.0               |                      | 6                      |     |  |
|                            | Play Ary      | Date              | Play E               | vegiday 1              |     |  |
|                            | Bean Date:    | 2003-541          | 📰 Hon                | day 🗾 Friday           |     |  |
|                            | EndDate       | 20(8 5-1)         | 📰 Tue                | oday 🔲 Services        |     |  |
|                            | Play Any Ti   | ma . ]            | 📕 Wednerday 🛄 Sunday |                        |     |  |
|                            | Begin Time: 1 | 1:47:02           | 1. 199               | roday                  |     |  |
|                            | End Time: 1   | 1:47,02           |                      |                        |     |  |
|                            |               |                   |                      |                        |     |  |
|                            | Fime: 0:0:12  | D:\Program File:  | NPWMVmp              | osa Player 1.47\dt.SYL | 3   |  |
|                            |               |                   | -                    |                        | -   |  |

Figure 3.9 The "Picture" window setup interface

You will also see a smaller window appear inside the large window. See Figure 3.10.

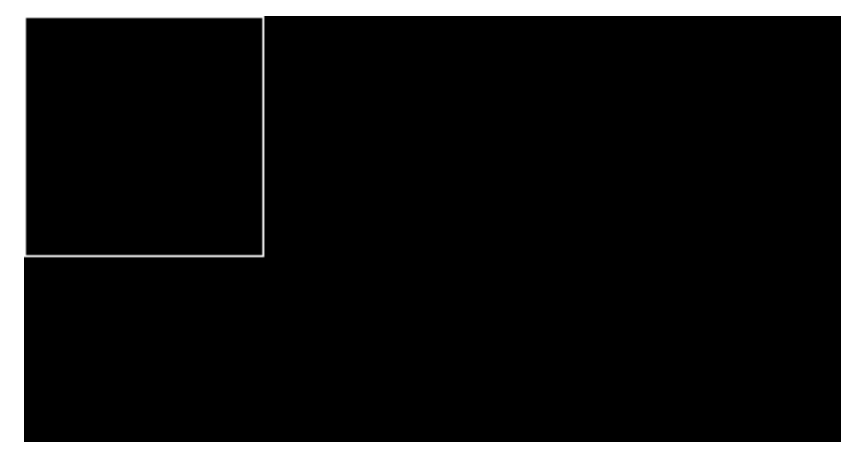

Figure 3.10 Program window and "Picture window"

Place the cursor inside the "Picture" window or Program window. While pressing the left button of the mouse, drag the "Picture" or Program window to the right position. The operation of positioning of the two windows can also be achieved by parameter setting.

Click the button to start adding pictures as is shown in Figure 3.11. In "File stile selection", select "Picture", and then click "OK"

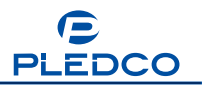

| 😌 File style | selection | × |
|--------------|-----------|---|
| -Select Hye- |           |   |
| • Power      | Text      |   |
| 💭 Video      | 💭 Elaci   |   |
| 💭 ī mei      | C Flesh   |   |
| Exce         | C BRT     |   |
| C Exe        | C 41      |   |
| ✓ Ok         | X Cancel  |   |

Figure 3.11 Selecting the style of a file

As shown in Figure 3.12, you can select one or more pictures at a time and then click Open to add them to the list.

| ПЛ       |          |                                             | ? 🛛 |
|----------|----------|---------------------------------------------|-----|
| 查找范围(1): | Deno     | C 🖆 🖽                                       |     |
| vs ev1   |          |                                             |     |
|          | 文件名 创:   | vievl                                       | 打开@ |
|          | 文件类型(1): | All Picture Files (*. bmp, *. jpg, *. jpe 💌 | 取消  |

Figure 3.12 Opening a Picture File

As shown in Figure 3.13, after adding the pictures, you can preview them.

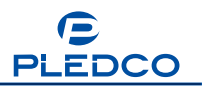

| 🛞 Imposa Player               |            |         |         |                    |          |                   | * -          | × |
|-------------------------------|------------|---------|---------|--------------------|----------|-------------------|--------------|---|
| Program PowerPoint Network    |            |         |         |                    | -        | 6                 |              |   |
| Program                       |            |         |         | Set                | ting     |                   |              |   |
| 🖹 😂 🗟 🖄 🔆 🖉 🛸 🐱               | Name:      | Picture |         | Border:            | 1 👻      | White             |              | - |
| My program list 1     Picture | *          | 0       | _       | Width<br>Directory | 384      | Height            | 256          |   |
|                               | 🔁 × (      |         | Display | Stretch 💌          | In Mode  | Random            | •            |   |
|                               | view1.jpg  |         | Speed   | Fastest 💌          | Out Mode | Random            |              |   |
|                               |            |         | Delay   | 2 🔹 S              |          | Tian              | sparent Text | - |
|                               | *          | 2       | Pievie  |                    |          |                   |              |   |
|                               | Time: 0:0: | 12      | D:\Prog | gram Files\PW      | MVimposa | Player 1: 47\dt.9 | SYL C        | 8 |

Figure 3.13 Adding Picture Files to a Play Window

Let's see what functions there are in the window of picture setting.

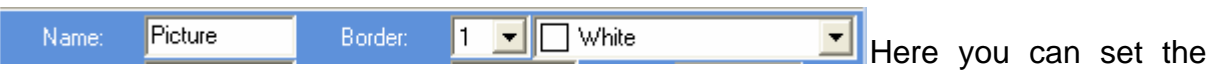

name and the border of a play window. Border line can be set as from 4 pixels wide to 0, with abundant colors of border for choice.

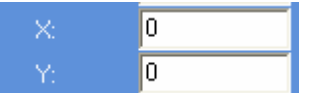

Here you can set the coordinates of the picture play window as

in relative to the Program window.

Width: 384 Height: 256 Here you can set the size of window for playing

picture files.

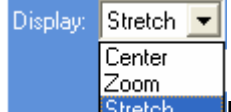

Here you can set the display mode of the pictures. There are 3 display

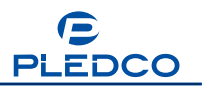

modes available, Center, Zoom, and Stretch.

| Speed: | Fastest 💌 |
|--------|-----------|
|        | Fastest   |
|        | Fast      |
|        | Medium    |
|        | Slow      |
|        | Slowest   |

Slowest Here you can set the speed of playing the pictures. There are 5 speeds available, Fastest, Fast, Medium, Slow and Slowest.

Delay: 2 S Here you can set the pause time of a picture to stay on screen. Unit of

pause time is Second.

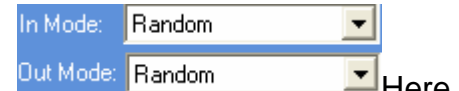

available. See Table 1.

Ercear 🔁 🗖 Here you can add a folder. Files in the folder will

be played automatically.

The icon in this color means that no transparent characters are super-imposed.

super-imposed and can be displayed on screen. If not ticked, it will not be displayed.

> For the method of use of the transparent characters, please refer to the Help in chapter 5.2.

#### Table 1:

| SN | MODE                | SN | MODE                                        |
|----|---------------------|----|---------------------------------------------|
| 1  | Random              | 88 | Criss Cross reveal from top right           |
| 2  | Expand from left    | 89 | Criss Cross reveal from bottom left         |
| 3  | Expand from right   | 90 | Criss Cross reveal from top left            |
| 4  | Slide in from right | 91 | Criss Cross reveal bounce from top left     |
| 5  | Slide in from left  | 92 | Criss Cross reveal bounce from bottom left  |
| 6  | Reveal from left    | 93 | Criss Cross reveal bounce from top right    |
| 7  | Reveal from right   | 94 | Criss Cross reveal bounce from bottom right |

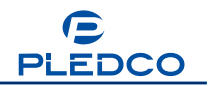

8 Expand in from right

- 9 Expand in from left
- 10 Expand in to middle
- 11 Expand out from middle
- 12 Reveal out from middle
- 13 Reveal in from sides
- 14 Expand in from sides
- 15 Unroll from left
- 16 Unroll from right
- 17 Build up from right
- 18 Build up from left
- 19 Expand from bottom
- 20 Expand from top
- 21 Slide in from bottom
- 22 Slide in from top
- 23 Reveal from top
- 24 Reveal from bottom
- 25 Expand in from bottom
- 26 Expand in from top
- 27 Expand in to middle (horiz)
- 28 Expand out from middle (horiz)
- 29 Reveal from middle (horiz)
- 30 Slide in from top/bottom
- 31 Expand in from top/bottom
- 32 Unroll from top
- 33 Unroll from bottom
- 34 Expand from bottom
- 35 Expand from top
- 36 Expand from bottom right
- 37 Expand from top right
- 38 Expand from to left
- 39 Expand from bottom left
- 40 Expand from bottom right

- 95 Criss Cross reveal from right top and bottom
- 96 Criss Cross reveal from left top and bottom
- 97 Criss Cross reveal from left right and bottom
- 98 Criss Cross reveal from left right and top Criss Cross reveal from top left right and99 bottom
- 100 Criss Cross reveal from bottom left top right
- 101 Uneven shred from bottom and right
- 102 Uneven shred from top and right
- 103 Uneven shred from bottom and left
- 104 Uneven shred from top and left
- 105 Uneven shred from horiz and right
- 106 Uneven shred from horiz and left
- 107 Uneven shred from bottom and vert middle
- 108 Uneven shred from top and vert middle
- 109 Uneven shred from centre
- 110 Uneven shred to centre
- 111 Reveal diagonal from top left
- 112 Reveal diagonal from top right
- 113 Reveal diagonal from bottom left
- 114 Reveal diagonal from bottom right Diagonal sweep from top left bottom right
- 115 anticlockwise Diagonal sweep from top left bottom right
- 116 clockwise
- 117 Starburst clockwise from center
- 118 Triangular shred
- 119 Fade
- 120 Pivot from top left
- 121 Pivot from bottom left
- 122 Pivot from top right
- 123 Pivot from bottom right
- 124 Speckle appear from right
- 125 Speckle appear from left
- 126 Speckle appear from bottom
- 127 Speckle appear from top

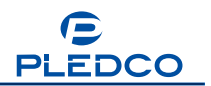

- 41 Slide in from top right
- 42 Slide in from top left
- 43 Slide in from bottom left
- 44 Reveal from top left
- 45 Reveal from bottom left
- 46 Reveal from bottom right
- 47 Reveal from top right
- 48 Appear and Contract to top left
- 49 Appear and Contract to bottom left
- 50 Appear and Contract to bottom right
- 51 Appear and Contract to top right
- 52 Appear and Contract to center
- 53 Expand out from centre
- 54 Reveal out from center
- 55 Reveal in to centre
- 56 Quarters Reveal in to middle
- 57 Quarters Expand to middle
- 58 Quarters Slide in to middle
- 59 Curved Reveal from left
- 60 Curved Reveal from right
- 61 Bars in from right
- 62 Bars in from left
- 63 Bars left then right
- 64 Bars right then left
- 65 Bars from both sides
- 66 Uneven shred from right
- 67 Uneven shred from left Uneven shred out from middle
- 68 (horiz)
- 69 Uneven shred in to middle (horiz)
- 70 Curved Reveal from top
- 71 Curved Reveal from bottom
- 72 Bars from bottom
- 73 Bars from top
- 74 Bars top then bottom
- 75 Bars bottom then top

- 128 Random squares appear
- 129 Push right
- 130 Push left
- 131 Push and squeeze right
- 132 Push and squeeze left
- 133 Push down
- 134 Push up
- 135 Push and sqeeze down
- 136 Push and sqeeze up
- 137 Blind vertically
- 138 Blind horizontally
- 139 Uneven blind from left
- 140 Uneven blind from right
- 141 Uneven blind from top
- 142 Uneven blind from bottom
- 143 Rectangular shred
- 144 Sweep clockwise
- 145 Sweep anticlockwise
- 146 Rectangles appear from left
- 147 Rectangles appear from right
- 148 Rectangles appear from top
- 149 Rectangles appear from bottom
- 150 Rotation rectangle in centre
- 151 Rotation star in centre
- 152 Spiral rectangle
- 153 Circular shred
- 154 Reveal V from left
- 155 Reveal V from right
- 156 Reveal V from top
- 157 Reveal V from bottom
- 158 Bow Tie Vertical
- 159 Bow Tie Horizontal
- 160 Diagonal Cross In
- 161 Diagonal Cross Out
- 162 Starburst anticlockwise

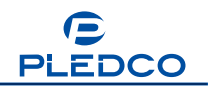

- 76 Bars from top and bottom
- 77 Uneven shred from bottom
- 78 Uneven shred from top
- 79 Uneven shred from horizon
- 80 Uneven shred in to horizon
- 81 Curved reveal from top left
- 82 Curved reveal from top right
- 83 Curved reveal from bottom left
- 84 Curved reveal from bottom right
- 85 Elliptic reveal out from center
- 86 Elliptic reveal in to center

164 Zigzag Vertical165 Diamond shred

163 Zigzag horizontal

- 166 Reveal diamond out from centre
- 167 Reveal diamond in to centre
- 168 Diagonal Box Out
- 169 Pixelate
- 170 Dissolve
- 171 Random Bars Horizontal
- 172 Random Bars Vertical
- 173 Jump Out
- 87 Criss Cross reveal from bottom right 174

The Figure 3.14 shows the effect of transparent characters "Welcome" being added to a picture

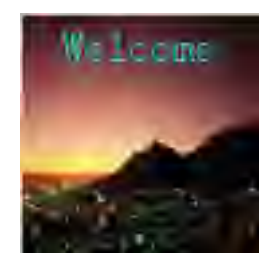

Figure 3.14 Playing a picture file

### 3.3 Text Files

Note: Some operations introduced before will not be repeated in the following chapters.

Now, let's add a window special for Text Files to the program. Shown in Figure 3.15, the Text File window overlaps the Picture File window. We can drag the Text File window with mouse to place it next to the Picture File window. And you can see the two windows by simply clicking the program list, as in the Figure 3.16.

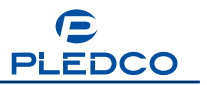

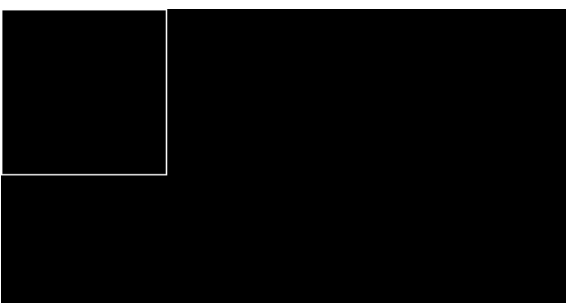

Figure 3.15 Two small windows overlapping

Figure 3.16 Two small windows side by side

Now you can add text files as shown in Figure 3.17. You can add text files like how you add picture files,

| () Imposa Player           |                                                                                      |           |                                                                       |                                                                                             |                                  |                                         | *           | - × |
|----------------------------|--------------------------------------------------------------------------------------|-----------|-----------------------------------------------------------------------|---------------------------------------------------------------------------------------------|----------------------------------|-----------------------------------------|-------------|-----|
| Program PowerPoint Network |                                                                                      |           |                                                                       |                                                                                             |                                  | 1                                       |             |     |
| Program                    |                                                                                      |           |                                                                       | Set                                                                                         | ting                             |                                         |             |     |
| 🗈 😂 🗟 🗞 🗙 🐳 🗳 🔮            | Name:                                                                                | Window    | v1                                                                    | Bonder                                                                                      | 1 💌                              | White                                   |             | -   |
| E D Program1               | *                                                                                    | 0         |                                                                       | width                                                                                       | 381                              | Height                                  | 241         |     |
| Window2                    | 7                                                                                    | 0         |                                                                       | Directory                                                                                   |                                  |                                         |             | 9   |
| Window3                    | <u>ଡ</u> × 🕄                                                                         |           | Speed                                                                 | Fastest 💌                                                                                   | In Made                          | Random                                  |             |     |
|                            | view1.pg<br>view2.pg<br>view3.pg<br>view4.pg<br>Welcome.bt.nt<br>view5.bmp<br>新建文本文档 | 5 tot.rtf | Dieley<br>Ford Shy<br>Backon<br>Pierro<br>169, 21<br>cpu; 9<br>AT+CIJ | 2 S MS S<br>As MS S<br>bund W<br>Verse Color<br>169, 254, 10, 10<br>71 e-9<br>PCSSP=1, "APP | Out Mode<br>ians Serif<br>Mite 1 | Random<br>Fort S<br>Fort Color<br>B 2 U | Black       |     |
|                            | Time: 0:0:48                                                                         | 8         | F. SE                                                                 | 程序Vmposa                                                                                    | PlayerVmp                        | oosa Player1.4                          | 6(2009-2-23 |     |

Figure 3.17 Text File play window

You may have noticed that there are some functions which you have already seen in previous sections. However there are some unique functions you will find only here. The below will be about some unique functions in this play window.

Font Style: Times New Romar Font Size: 16 Here you can set the font and size of

characters of Text Files.

<sup>ekground:</sup> White Here you can set background color of a Text File.

Font Color: Window Here you can set the color of the Text Files

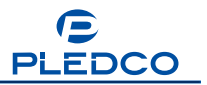

Reverse Color Here you can reverse the background color when necessary.

Here the display position and content of a Text File can be dynamically set according to the size of screen.

Effect of Text File before being edited:

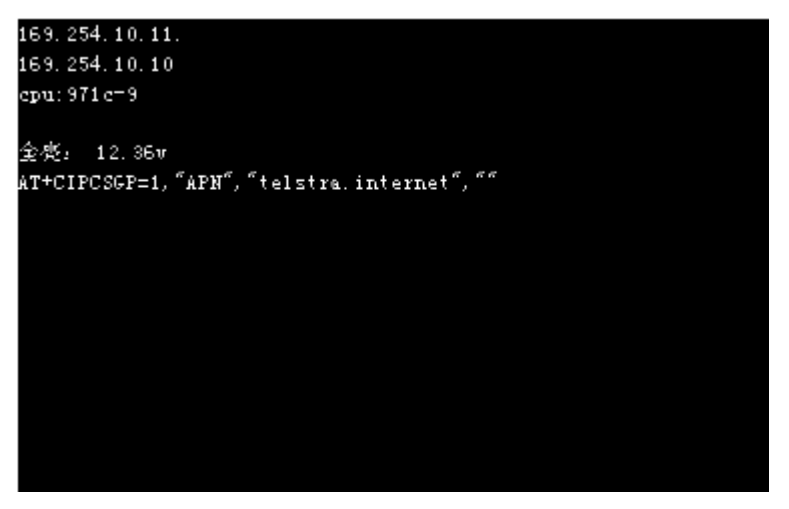

Once edited, save the text file:

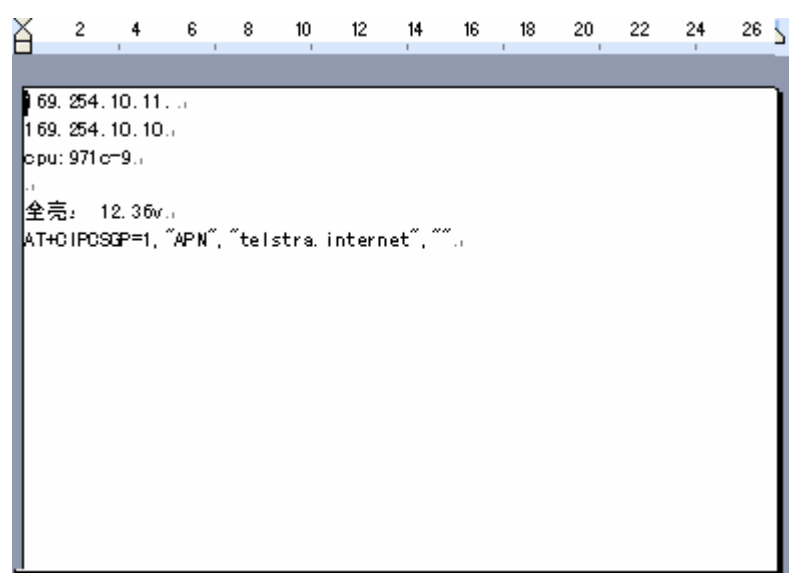

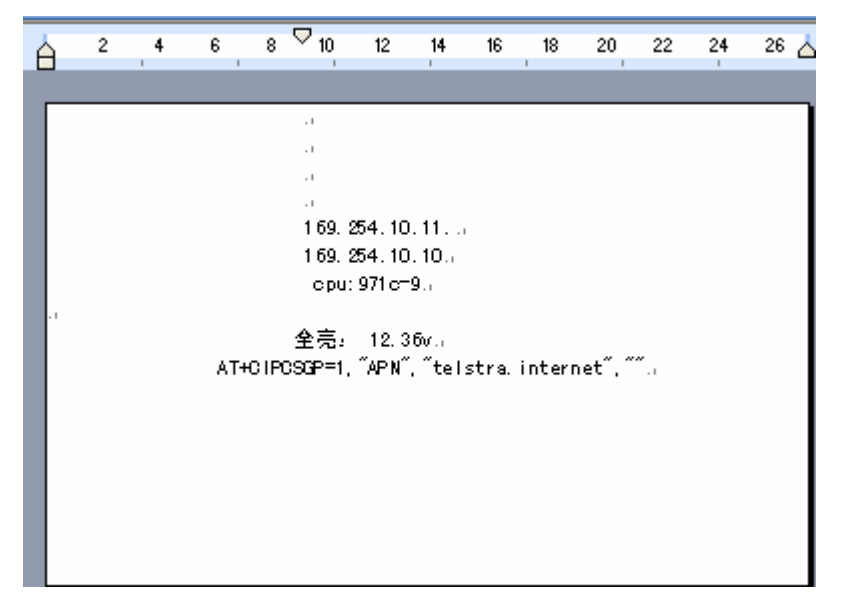

Effect of Text File after editing:

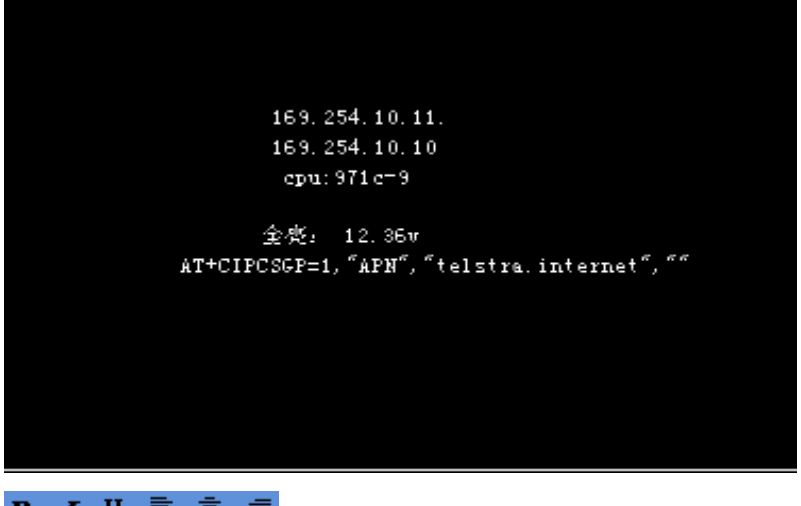

B ∠ U ≡ ≡ ≡ Here you can set the display effect of text.

Click right mouse button at the Preview window, and you will see the Text Editor pop up, as shown in Figure 3.18. Settings of Text File in the Text Editor are identical to that of in the play Window. While settings of Text File in the preview are different from that of in the play window (mainly different in newlines, and the rest settings are identical).

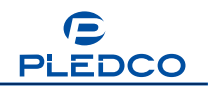

| @ Text B                                                                                               | ditor                                                                                                    |                  |
|----------------------------------------------------------------------------------------------------|----------------------------------------------------------------------------------------------------|------------------|
| FundState                                                                                              | True New Roman - Foot See 8 - For                                                                                                    | M Culor Black, 💌 |
| Backersked                                                                                             | 🗌 white 💽 🖬 🖍 🛛 🚍                                                                                                    | 2.2              |
| z. it S a<br>10. It's m<br>11. The so<br>12. When i<br>13. Take y<br>14. T's ma<br>I'm crazy[発<br>著述。) | Swall world ( Horsey): )<br>p treat[iss、款待] this time ( 这次我诸客! )<br>oner the better ( 越快越好。 )<br>s the most convenient [方便的; 便利的] time for<br>our time ( 慢慢来/别答急。 )<br>d about Bruce Lee ( 我述死李小龙了。 )<br>行動的; 苷热爱好的] about rock music ( 我对語道 | r you?<br>RÆill  |
| 15. Now do<br>18. What w                                                                               | I address you?(表志公務時份?)<br>as your name again? (诸再说一次名字好吗?)                                                                                                    |                  |
| 17. Yould<br>18. She tu                                                                                | you care Evrl書次I a cop of coffee?(要被绑理吗<br>ras as aff (她使我厌烦。)<br>                                                                                                    |                  |

Figure 3.18 Text Editor

Figure 3.19 shows a play window playing a text file.

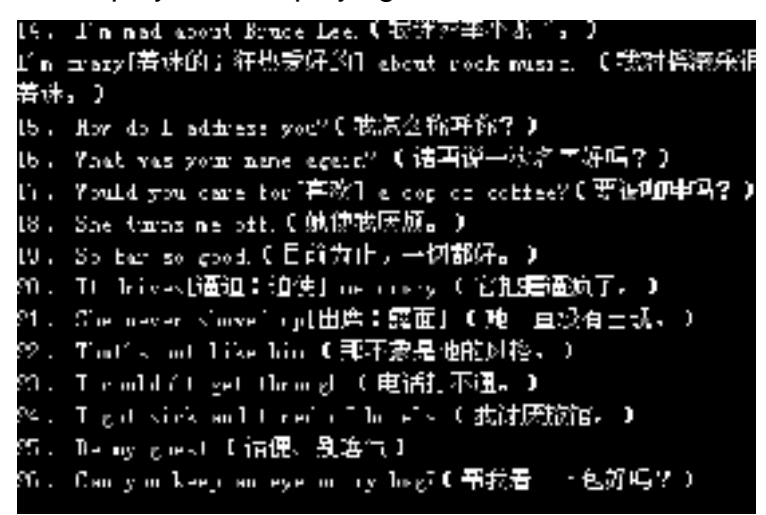

Figure 3.19 Text play window

### 3.4 Other Files

There are few control functions with the next types play files, and operations of the control functions are very simple. We will introduce all the next functions in one Play Window named as "Others", like in the Figure 3.20.

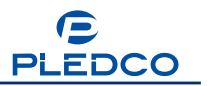

| 🛞 Imposa Player               |           |             |                      |                            | - ×        |
|-------------------------------|-----------|-------------|----------------------|----------------------------|------------|
| Program PowerPoint Network    |           |             |                      |                            |            |
| Program                       |           |             | Sett                 | ing                        |            |
| 🖹 📁 🗟 🏡 🗶 🖨 🛸 🎍               | Name:     | other files | Border               | 1 Vhite                    | -          |
| Wy program list 1     Picture | ×<br>Y    | 0           | Width:<br>Directory: | 384 Height 256             | <b>8</b> - |
| other files                   | 🔁 × (     | 30          |                      |                            |            |
|                               |           |             |                      |                            |            |
|                               |           |             |                      |                            |            |
|                               |           |             |                      |                            |            |
|                               |           |             |                      |                            |            |
|                               |           |             |                      |                            |            |
|                               |           |             |                      |                            |            |
| 00000                         |           |             |                      |                            |            |
|                               | Fime: 0:4 | 38 D:\Pro   | gram Files\PWI       | MVmposa Player 1.47\dt.SYL |            |

Figure 3.20 Setup interface of the "Others"

# 3.4.1 Play Video Files

Here in the window of "Other Files", you can add video files. Plenty of video formats can be played by IMPOSA Player, such as mpeg, mpg, avi, DVD, real video and so on. We will take AVI format file for example. See Figure 3.21.

| Open     |                |                                      |           | ? 🔀         |
|----------|----------------|--------------------------------------|-----------|-------------|
| Look in: | C Demo         |                                      | - 🗈 🗗 🖽 - |             |
|          | MPOSA32.4      | wi .                                 |           |             |
|          | File name:     | IMP0SA32.avi                         | 2         | <u>Open</u> |
|          | Files of type: | All Video Files(".mpeg,".mpg, ".avi) |           | Cancel      |

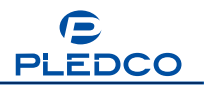

#### Figure 3.21 Adding a Video File

After an avi file is added, you will find it in the "Others" play window. As you can see in Figure 3.22, the avi setting interface is almost the same as those of other file types introduced in the previous sections. Preview function in the interface is not available for any video files. All the other settings of video files are the same as those described in the previous sections.

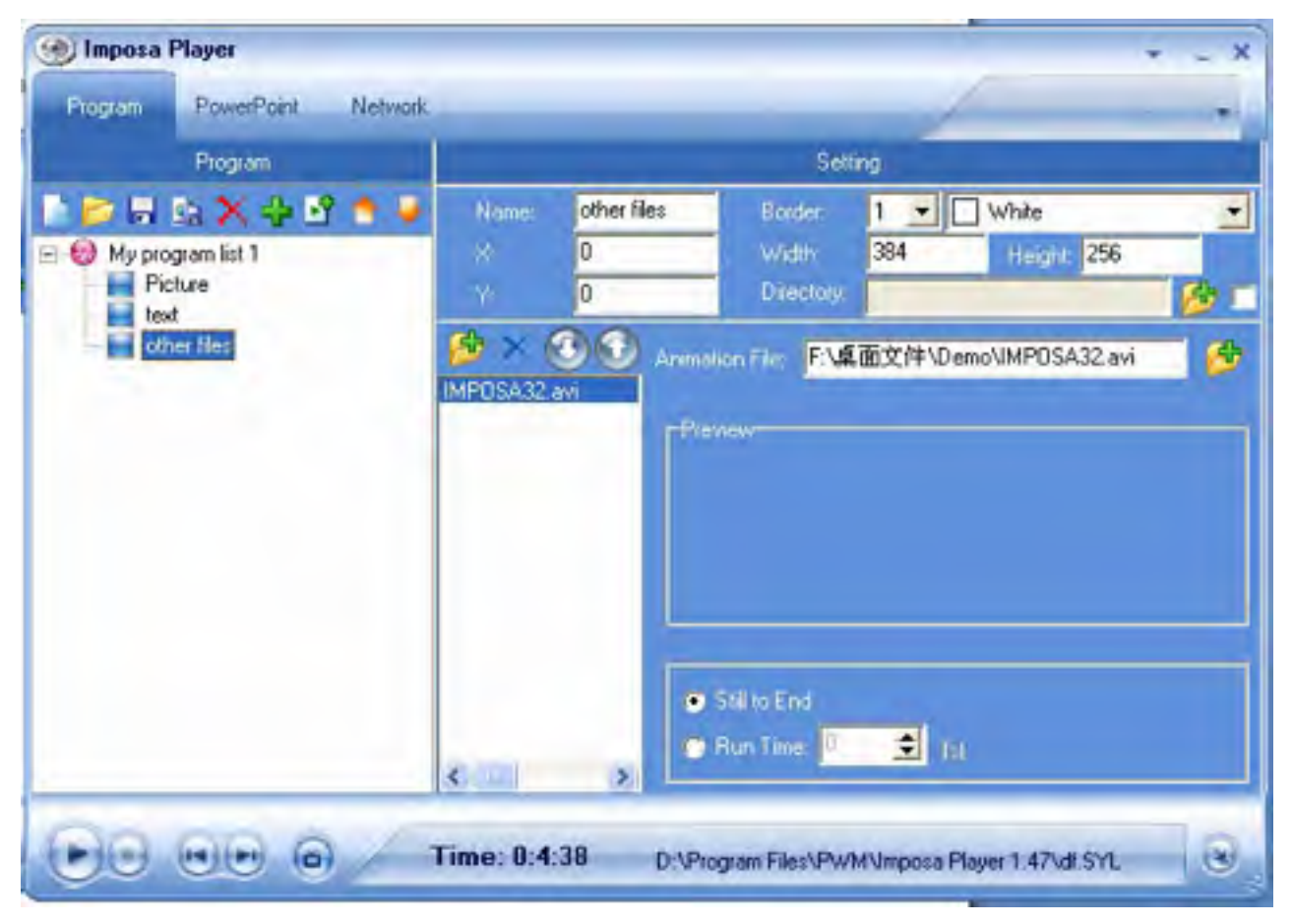

Figure 3.22 Setup Interface of Video Files (avi format for example)

### 3.4.2 Play Clock

Here you can add a clock in the window named "Others". Setup interface of clock is shown in Figure 3.23

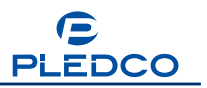

| 🛞 Imposa Player            |            |         |              |           |           | 1               | + _ X     |
|----------------------------|------------|---------|--------------|-----------|-----------|-----------------|-----------|
| Program PowerPoint Network |            |         |              |           | -         |                 | -         |
| Program                    |            |         |              | Setti     | ng        |                 |           |
| 🖹 🍃 🗟 🗛 🗙 👙 🖻 🛸 🍬          | Name:      | other f | les i        | Horder:   | 1 -       | White           | •         |
| 🖃 📵 My program list 1      | *          | 0       | ×            | width     | 384       | Height 2        | 56        |
| Picture                    | 74         | 0       |              | Diectory  |           |                 |           |
| other Hes                  | S × G      | 8.9     | Distant      | Analog    | Clock •   | Hour Color      | Purple 💌  |
|                            | IMPOSA32.  | wi      | HouStyle     | Blu       | e •       | Minute Color    | Blue 💌    |
|                            | Cibox.     | -       | Minute Style | Be        | 4 +       | Second Colo     | 📕 Green 💌 |
|                            |            |         | Fand Test    | Capital   |           | Background      | Black -   |
|                            |            |         | Run Tine.    | 10        | \$        | s 🗖 Runal       | Time •••  |
|                            |            |         | 💌 Text       | FredTe    | ed Color  | Red 💌           | More      |
|                            |            |         | Number       | r Number  | Color     | Yellow 💌        | More      |
|                            |            |         | 💌 Dale       | Drate Co  | kāi.      | Lime 💌          | More      |
|                            |            |         | 💌 Day        | Day Col   | ar:       | Fuchsi 💌        | More      |
|                            | 13         |         | -            |           |           |                 |           |
| HI HIN O                   | Time: 0:4: | 38      | D. Piogram   | Files\PWA | AVmposa F | Naver 1 47\di S | a B.      |
| 00 00 0                    |            | -       | all a segur  |           |           |                 |           |

Figure 3.23 "Clock" setting interface

Five formats of clock are provided by the IMPOSA Player:

| Display      | Analog Diock 💌                     |
|--------------|------------------------------------|
| Hourstyle    | Analog Lites<br>User-defined For v |
| Minute Sigla | 2007 04 12 AM 10                   |
| Fixed Tex:   | 2007/04/12 AM 10                   |

#### Format 1

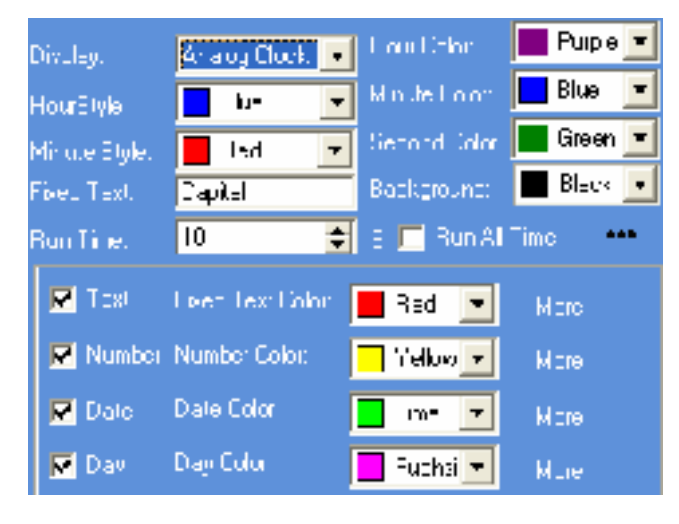

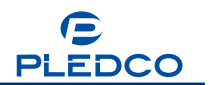

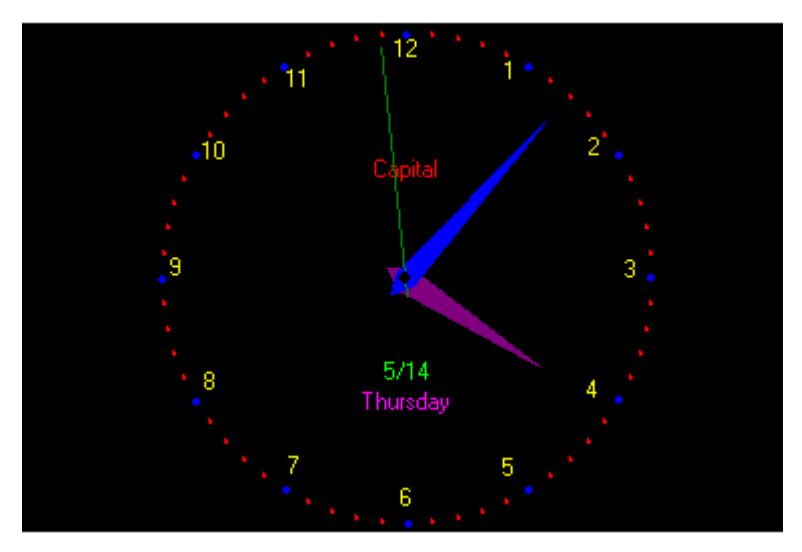

Format 2

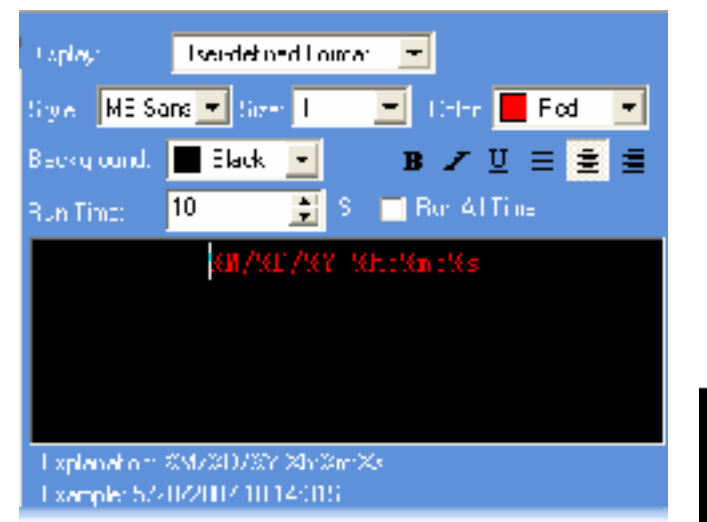

| 5/14/2009 | 16:16:55 |  |
|-----------|----------|--|
|           |          |  |

#### Format 3

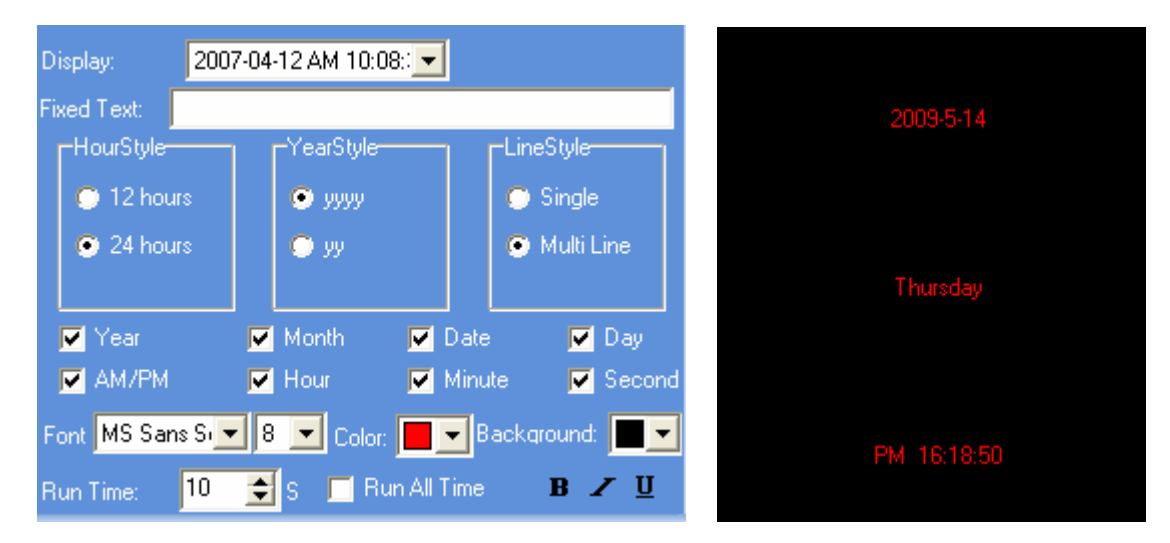

Format 4

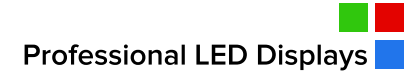

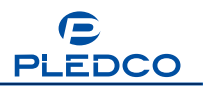

| Divuley. 12/04/2007 AM 10.08 💽                                                   |                                                                |
|----------------------------------------------------------------------------------|----------------------------------------------------------------|
| Fixed Test<br>Hour tyle 12/04/2007 M 10 08.31                                    | 1 nelige 14/5/2009                                             |
| <ul> <li>○ 12 huu y</li> <li>○ yyyy</li> <li>○ 24 huu y</li> <li>○ yy</li> </ul> | <ul> <li>Singe</li> <li>Multiplie</li> <li>Thursday</li> </ul> |
| I Year I Month I Data<br>I AM4™ I Hour I Mont                                    | I Day<br>te I Second                                           |
| Henri ME Sans S 💌 8 💻 Cour 📕 💌 B<br>Hun Line: 🛛 10 📑 S 📑 Fun All Time            | ackcround: PM 16:19:30                                         |

#### Format 5

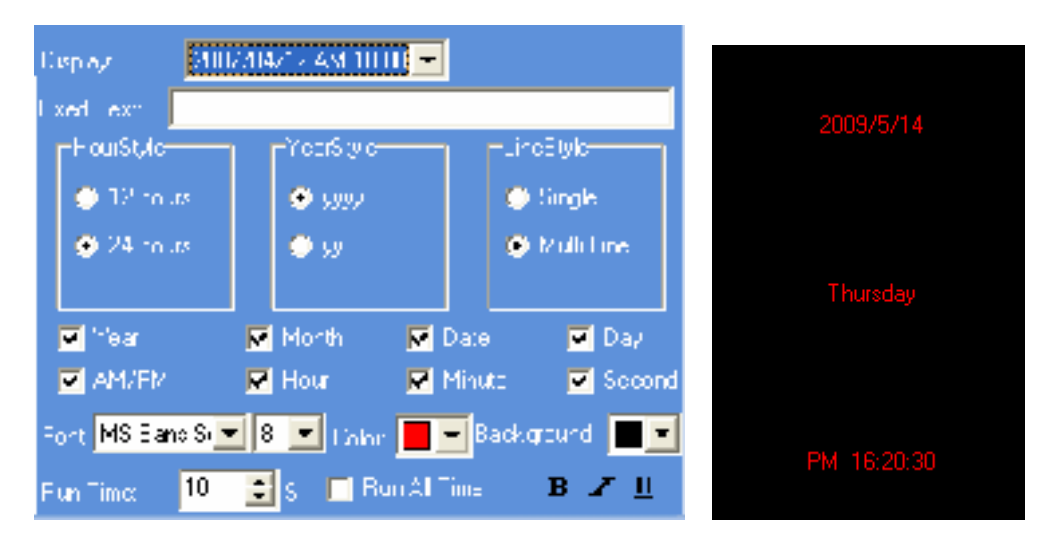

Each format has its own parameter settings, such as background color, character size and colors and so on.

This button means More Settings. With this button, you can switch to BackGround Picture of clock, as shown in Figure 3.24.

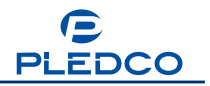

| Luboc-              | Aning Elas   |    | 400 Cate     | Puple + |
|---------------------|--------------|----|--------------|---------|
| + outline           | Blue         | *  | Mandorcone   | Blue -  |
| Madester            | Red          | -  | Second Lolog | Green 🔫 |
| (colio              | Capital      |    | Italound     | Black 💌 |
| too hie<br>etaa too | d Dolme V    | \$ | 5 🔲 Berry    | The en  |
| FL桌面文               | 牛\Demo\01.pg | 5  |              | - 6     |
|                     |              |    |              |         |

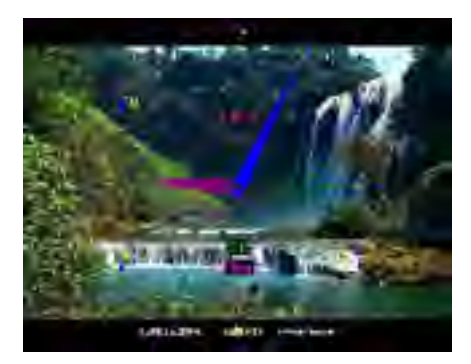

Figure 3.24 Adding wall paper to the clockFigure 3.25 Playing the clockThe Figure 3.25 shows a simulation clock being displayed.

# 3.4.3 Play Timer

You can add a Timer to the window "Others". Figure 3.26 shows the setup interface for the Timer.

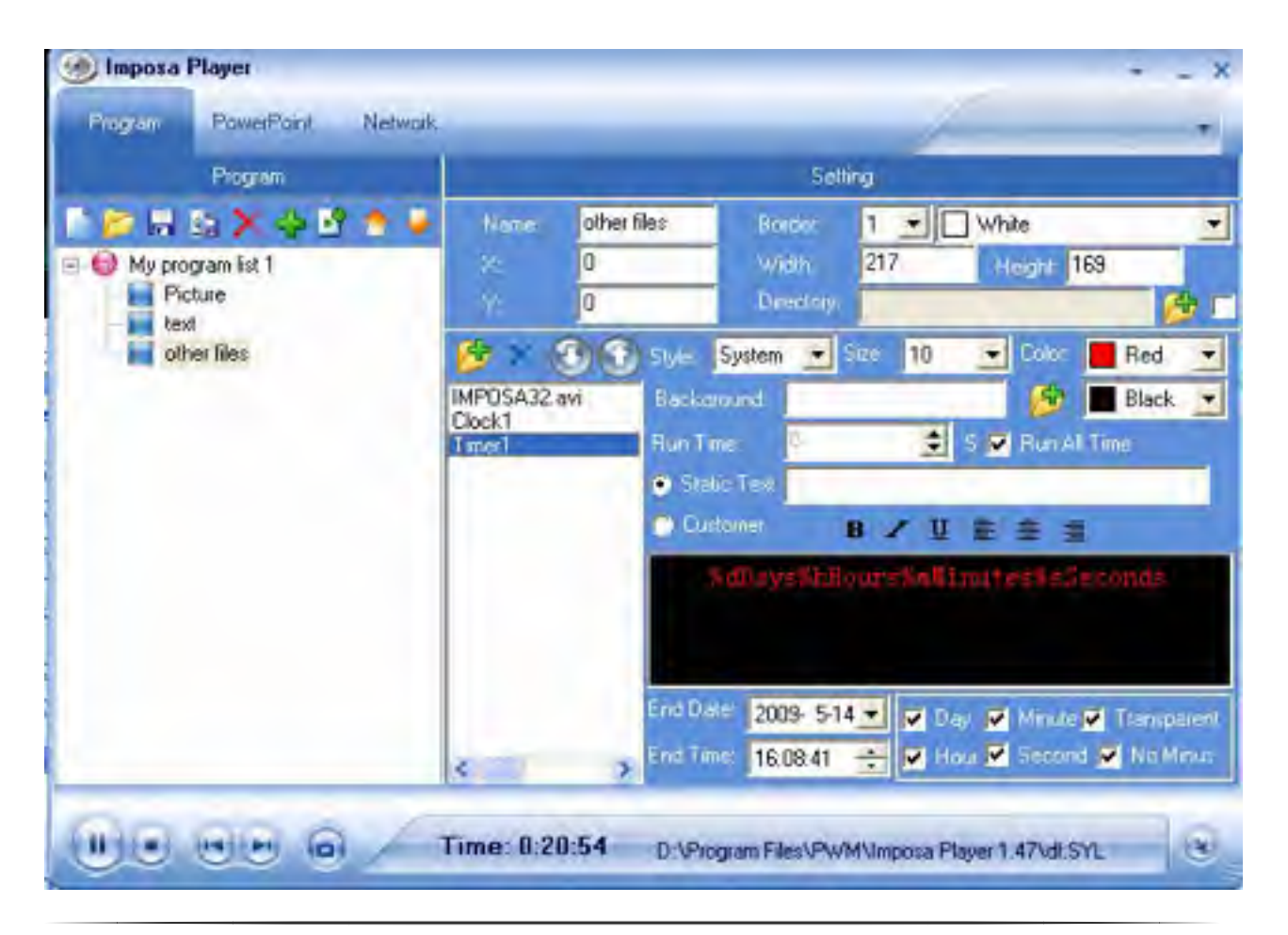

| Figure 3.26 Setup Interface for Timer                                      |
|----------------------------------------------------------------------------|
| Style: System Size: 10 I Here you can set the font and size of characters. |
| Color: Red Here you can set color of the characters to be displayed.       |
| Backuland joint joint and the background picture or                        |
| the background color.                                                      |
| Static Text     Here you can input static characters.                      |
| ◯ Customer B Z U 📄 🚊 🗐                                                     |
| %dDay%hHour%mMinute%sSecond                                                |
| Customer defined characters.                                               |
| End Date 2008-03-08                                                        |
| Day Minute Transparent                                                     |

**Hour** Second No Minus To set whether to display date, hour, minute, second, transparent, and whether to add a minus symbol in front of time.

Notes: The "No Minus" setting is just a selection of whether to display the minus symbol when display a time in the past. The transparent mode is only valid for static characters.

The Figure 2.27 shows a play window of timer.

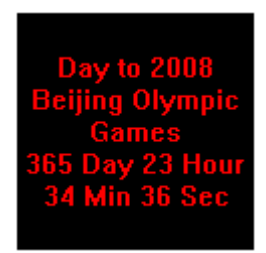

Figure 3.27 Timer play window

# 3.4.4 Play Flash Files

You only need to add a flash file and play. As you can see in the following Figure 3.28.

The setting interface is the same as that of the Video Files

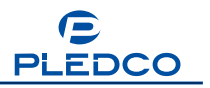

| 🛞 Imposa                                     | Player             |                                               |            |                                                 |              |                      | * _ X      |
|----------------------------------------------|--------------------|-----------------------------------------------|------------|-------------------------------------------------|--------------|----------------------|------------|
| Program                                      | PowerPoint Network |                                               |            |                                                 |              | 1                    |            |
|                                              | Program            |                                               |            |                                                 | Setting      |                      |            |
| 10                                           | Ba 🗙 🧇 🖻 🍨 🦊       | Name                                          | other file | es Boi                                          | der 1 💌      | White                | •          |
| My program list 1  Picture  text other files |                    | *                                             | 0          | Wie                                             | 217          | Height 169           |            |
|                                              |                    | ¥.                                            | 0          | Dre                                             | ectory       |                      | 1 <b>1</b> |
|                                              |                    | B×                                            | 33         | Animation File:                                 | E\桌面文件       | Demo\Flash Play.swf  | 20         |
|                                              |                    | IMPUSA32.<br>Clock1<br>Timer1<br>Flash Play s | avi        | -Freview-                                       |              |                      |            |
|                                              |                    | <                                             | 2          | <ul> <li>Stillto Er</li> <li>Run Tim</li> </ul> | nd<br>* 0 🔹  | file                 |            |
|                                              |                    | Time: 0:2                                     | 3:56       | D: \Program File                                | es\PWM\Impos | a Player 1.47\dl.SYL | ۲          |

Figure 3.28 Flash play setting interface

Double click Flash Play.swf, and it will start playing. See Figure 3.29.

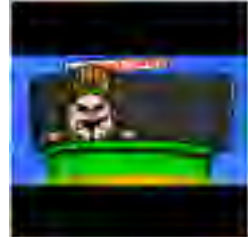

Figure 3.29 Playing a Flash File

# 3.4.5 Play Excel Files

The Excel files can also be played by Imposa<sup>™</sup> Player in a fixed window. You simply need to add the Excel file to the window "Others". See Figure 3.30 and Figure 3.31.

| Welcome | Welcor |
|---------|--------|
| Welcome | Welcor |
| Welcome | Welcor |
| Welcome | Welcor |
| Welcome | Welcor |
| Welcome | Welcor |

Figure 3.30 Playing an Excel file

Settings of Excel files are the same as those of the previous ones and will not be

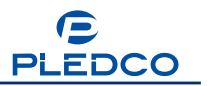

repeated here.

| Program PowerPoint Network |                                                                                          |           |                                      |                            | -                            |           | v - × |
|----------------------------|------------------------------------------------------------------------------------------|-----------|--------------------------------------|----------------------------|------------------------------|-----------|-------|
| Program                    |                                                                                          |           |                                      | Setti                      | ng                           |           |       |
| 🛯 📂 🗔 🖄 🔆 🗳 🗳 🔮            | Name:                                                                                    | other fil | 88                                   | Border:                    | 1 -                          | ] White   | 1     |
| Picture<br>text            | Y                                                                                        | 0         |                                      | Directory                  |                              | 10010 640 | 8     |
| the files                  | IMPOSA32.a<br>Clock1<br>Timer1<br>Flash Play.sw<br>setup.exe<br>CLSSC1 stars<br>test.ppt | 4         | Display.<br>Speed<br>Pelay<br>Previe | Zoom 💽<br>Fastest 💽<br>2 🔮 | In Mode<br>Out Mode<br>Rever | Random    |       |

Figure 3.31 "Excel" Setup Interface of Excel files

# 3.4.6 Play PowerPoint Files (PPT)

There are two ways to play PowerPoint files: First, to add the file to the play list in the window "Others"; Second, playing PPT file in the PowerPoint interface.

If you use the first method, such as shown in Figure 3.32, click the button 🧾 and then select PPT in the File style selection menu.

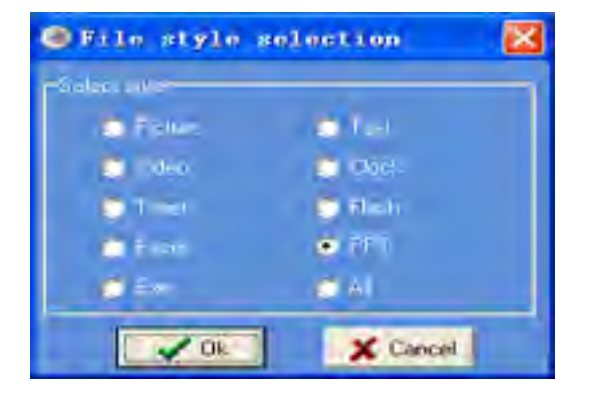

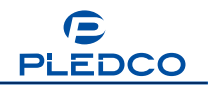

#### Figure 3.32 Selecting PowerPoint

 Interfect:
 None
 To set the special Entry Effect of a PowerPoint

file. There are 44 special effects available. Please see Table 2 for details.

Figure 3.33 shows how to add a PPT file in the window "Others".

| 🛞 Imposa F  | Player                           |                                                                                          |                     |                                                                            |                                              |                              |                     | - ×    |
|-------------|----------------------------------|------------------------------------------------------------------------------------------|---------------------|----------------------------------------------------------------------------|----------------------------------------------|------------------------------|---------------------|--------|
| Program     | PowerPoint Network               |                                                                                          |                     |                                                                            |                                              | Å                            |                     |        |
|             | Program                          |                                                                                          | ÷                   |                                                                            | Seti                                         | ing                          |                     |        |
| E 😸 My prog | 😰 🗙 🛟 🗳 🔶<br>gram list 1<br>ture | Name:<br>X.<br>V.                                                                        | other fil<br>0<br>0 | es                                                                         | Border:<br>Width:<br>Directory:              | 1                            | White<br>Height 165 | •<br>• |
|             | er files                         | MPOSA32.av<br>Clock1<br>Timer1<br>Flash Play.swf<br>setup.exe<br>XLSX-1.xlsx<br>test.ppt |                     | PPT File:<br>Speed<br>Stay Time<br>Enlig Elle<br>Still to<br>Loop<br>Run 1 | F:Ve<br>a Per Page:<br>act<br>D End<br>Time: | 面文件\Der<br>Slow<br>3<br>None | no'\test.ppt        | nore   |
|             |                                  | Time: 0:24:                                                                              | 47                  | D:\Program                                                                 | m Files\PW                                   | MVImposa Pla                 | ayer 1.47\di.SYL    |        |

Figure 3.33 Playing PPT files in the window "Others"

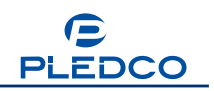

| <b>Table</b> 2 | 2 |
|----------------|---|
|----------------|---|

| S/N | Entry effect           | S/N | Entry effect         |
|-----|------------------------|-----|----------------------|
| 1   | Blinds Vertical        | 23  | Random Bars Vertical |
| 2   | Blinds Horizontal      | 24  | Split Horizontal In  |
| 3   | Box In                 | 25  | Split Horizontal Out |
| 4   | Box Out                | 26  | Split Vertical In    |
| 5   | Check Board Across     | 27  | Split Vertical Out   |
| 6   | Check Board Down       | 28  | Strips Left Down     |
| 7   | Cover Left             | 29  | Strips Left Up       |
| 8   | Cover Up               | 30  | Strips Right Down    |
| 9   | Cover Right            | 31  | Strips Right Up      |
| 10  | Cover Down             | 32  | Uncover Down         |
| 11  | Cover Left Up          | 33  | Uncover Left         |
| 12  | Cover Right Up         | 34  | Uncover Left Down    |
| 13  | Cover Left Down        | 35  | Uncover Left Up      |
| 14  | Cover Right Down       | 36  | Uncover Right        |
| 15  | Cut                    | 37  | Uncover Right Down   |
| 16  | Cut Through Black      | 38  | Uncover Right Up     |
| 17  | Dissolve               | 39  | Uncover Up           |
| 18  | Fade                   | 40  | Wipe Down            |
| 19  | Swivel                 | 41  | Wipe Left            |
| 20  | Strips Up Right        | 42  | Wipe Right           |
| 21  | Strips Up Left         | 43  | Wipe Up              |
| 22  | Random Bars Horizontal | 44  | Random               |

Second method, if you want the Program Window to be filled by the PTT files, you can directly choose the PPT file to play in the PowerPoint interface, as Figure 3.34.

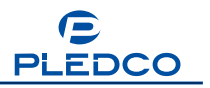

| 🛞 Imposa | Player                        |                               |                               | ×      |
|----------|-------------------------------|-------------------------------|-------------------------------|--------|
| Program  | PowerReint Network            |                               |                               |        |
|          | PowerPoint File D: VProgram   | m Files\Chainzone\Demo\test.p | pt 🥵                          |        |
|          | × 0                           | Width                         | 384                           |        |
|          | Yi 0                          | Height                        | 256                           |        |
|          | <ul> <li>Auto Play</li> </ul> | 🗭 Manual                      |                               |        |
|          | Speed:                        | Fast 👤                        |                               |        |
|          | Stay Time Per Page            | 2 (S) Ignore                  |                               |        |
|          | Entry Effect                  | wpenigra                      |                               |        |
|          | C Loop                        |                               |                               |        |
|          | 🔁 Run Tenes 🛛 🖻               | 151                           |                               |        |
|          |                               |                               | 🖌 Play                        |        |
|          |                               |                               |                               |        |
| 00       | Time                          | : 0:47:23 D:\Program Fi       | iles\PWM\Imposa Player 1.47\d | ISYL 👻 |

Figure 3.34 Setup interface of PowerPoint

| PowerPoint File: |     | <br>osa Player 1 2(20070301 | 🦻 To add a PPT file |                            |
|------------------|-----|-----------------------------|---------------------|----------------------------|
| ×                | 552 | Width:                      | 398                 |                            |
| Y:               | 41  | Height                      | 198                 | To set the coordinates and |

sizes of the PPT play window on the screen of monitor. Any change here does not affect the source PPT file.

| • Auto Play | 🔿 Manual | To set | whether to | o plav | / the |
|-------------|----------|--------|------------|--------|-------|
|-------------|----------|--------|------------|--------|-------|

PPT files automatically or manually.

per Page and the Entry Effect of PowerPoint File

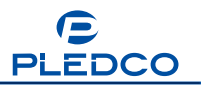

| 💿 Still to End |   |     |   |
|----------------|---|-----|---|
| 🔘 Loop         |   |     |   |
| 🔘 Run Time:    | 5 | (S) | _ |

To set whether to play the

power point file Still to End, or cycle play, or just to play it for a while.

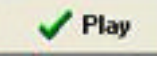

Click this button to start to play PPT files as in Figure 3.35

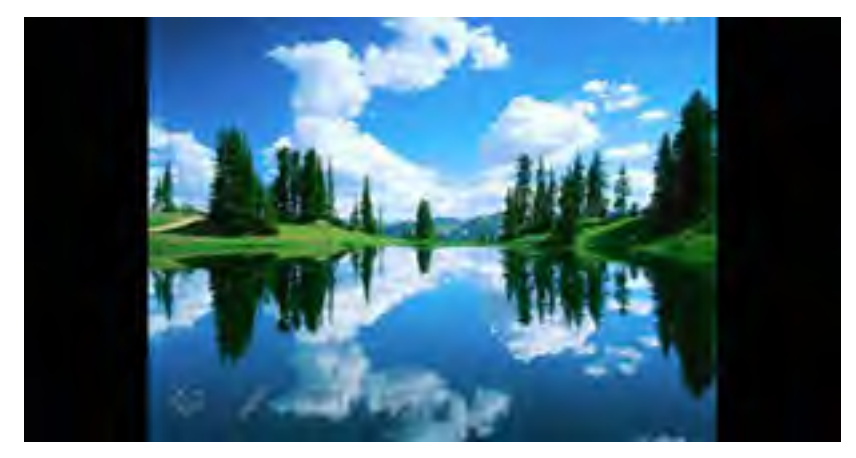

Figure 3.35 Playing PPT files in PowerPoint interface

# 3.4.7 Play EXE Files

As in Figure 3.36, you can add an EXE file in the "Others".

| Imposa Player     Program PowerPoint Network      |            |         |                     |                                      | - ×                            |
|---------------------------------------------------|------------|---------|---------------------|--------------------------------------|--------------------------------|
| Program                                           |            |         |                     | Sett                                 | ing                            |
| My program list 1<br>Picture<br>test<br>other Nes | Name:      | other f | ExeFile<br>Run Time | Border.<br>Width<br>Directory<br>F.V | 1 _ White _<br>217 Height: 169 |
|                                                   | Time: 0:24 | 1:47    | D:\Progra           | m Files\PW                           | MVImposa Player 1 47\dt.SYL    |

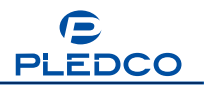

Figure 3.36 Adding Executable files

The operation of playing an EXE file is almost the same as the one of playing a PPT file. The only difference is that during playing an EXE file, we can click buttons in the EXE file and run the EXE file in the fixed play window as Figure 3.37.

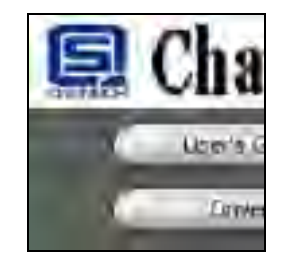

Figure 3.37 Playing an Exe File

### 3.4.8 Play All Files

In fact, you can add any style of files in any play window. Select "All" files In the window "File style selection" and then you can add any style of files as Figure 3.38.

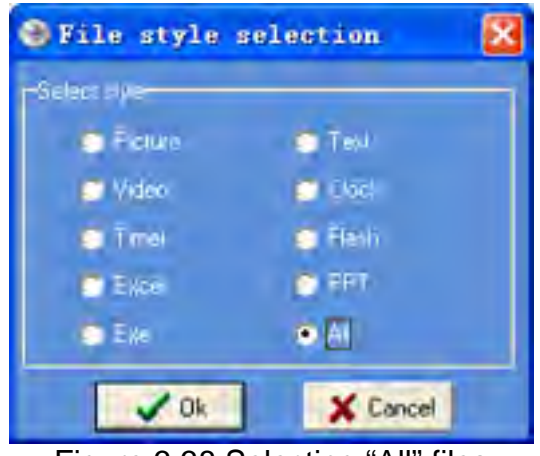

Figure 3.38 Selecting "All" files

Click button  $\overline{OK}$ , and the "Open" window appears. You can open all files and add them to the Play list as following Figure 3.39.

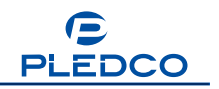

| Open                                                |                                                                                                    |                                                                          |                                             | ? 🗙                   |
|-----------------------------------------------------|----------------------------------------------------------------------------------------------------|--------------------------------------------------------------------------|---------------------------------------------|-----------------------|
| Look in:<br>My Recent<br>Documents<br>Desktop       | Demo<br>Flash Play.swi<br>Flash Play.swi<br>MPOSA32.av<br>ILxis<br>rtf.rtf<br>setup.axe<br>test.ppt<br>txt.txt<br>view1.jpg<br>view2.jpg<br>view3.jpg |                                                                          | -                                           |                       |
| My Documents<br>My Computer<br>My Network<br>Places | File pame:                                                                                                    | "Flash Play.swf" "IMPOSA32.avi"<br>All Files(".bmp. *.jpg. *.jpg. *.jco. | ""ILxds" "nd .ntf.▼<br>".txd. 1.ntf. 1.dc.▼ | <u>Open</u><br>Cancel |

Figure 3.39 Open All Files available with IMPOSA Player

# 4. Default Setting

Click the menu button on the upper right corner. Select Default Setting in the pop-up menu, as in Figure 4.

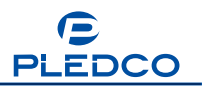

| Program PowerPoint Network |                                                                                   | Danguage                                                                                                    |  |
|----------------------------|-----------------------------------------------------------------------------------|----------------------------------------------------------------------------------------------------|--|
| Program                    | Name other files<br>0<br>0<br>0<br>0<br>0<br>0<br>0<br>0<br>0<br>0<br>0<br>0<br>0 | <ul> <li>Default Setting</li> <li>Tool</li> <li>Test</li> <li>Ticker Setting</li> <li>Stop Ticker</li> <li>Play Log</li> <li>Play Background</li> <li>Play VCD/DVD</li> <li>Stop VCD/DVD</li> <li>Show Motice Before Closed</li> <li>Help</li> <li>Exit</li> </ul> |  |
|                            | <                                                                                 |                                                                                                    |  |
|                            | Time: 0:23:56                                                                     | D. 10.000 D. 100.000                                                                                                    |  |

Figure 4 Opening "Default Setting"

After selecting Default Setting, the interface will pop up as in Figure 4.1

| Picture | Display. | Stretch - | In Mode  | Random   |   |
|---------|----------|-----------|----------|----------|---|
| Excel   | Speed    | Fastest 💌 | Out Mode | Random   | - |
| Flash   | Delay    | 2 🔹       | 8        |          |   |
| Exe     |          | 104       | 1        | Y Cancel |   |

Figure4.1

Here, you can change display mode of all file styles once for all.

# 5. Testing

This feature is provided for the convenience of QC personnel and R&D engineers as well as the users. They can use this function to test the reliability and stability of the

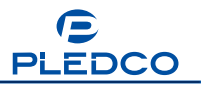

LED screen. The service technicians can use this function in their servicing and maintenance work. The QC personnel can use this function to test the work status of the screen. The R&D engineers can use this function to help them study the LED screen, and the clients can use this function to help them judge the quality of the LED screen when they are performing acceptance inspection.

| iogram | PowerPoint Network                       |                                              |               | Language +                                                                                                    |
|--------|------------------------------------------|----------------------------------------------|---------------|----------------------------------------------------------------------------------------------------|
|        | Program                                  |                                              |               | Default Setting                                                                                                    |
|        | 54 🗙 🕂 🖻 🌰 🎍                             | Name:                                        | other files   | 🗿 Test                                                                                                    |
| My pro | ngram list 1<br>sture<br>At<br>her files | MPOSA32,<br>Clock1<br>Timer1<br>Flash Play.s | 0<br>0<br>avi | <ul> <li>Ticker Setting</li> <li>Stop Ticker</li> <li>Play Log</li> <li>Play Background</li> <li>Play VCD/DVD</li> <li>Stop VCD/DVD</li> <li>Stop VCD/DVD</li> <li>Show Notice Before Closed</li> <li>Help</li> <li>Exit</li> </ul> |
|        |                                          | <                                            | >             |                                                                                                    |

As is shown in Figure 5.1, you can select "Test" in the menu.

Figure 5.1 Selecting "Test"

Then you will see the following LED Test interface. See Figure 5.2.

| lED Test       |                    |                  |            | × |
|----------------|--------------------|------------------|------------|---|
| Grayness Color | Scan   Gray Evolut | ion   Ticket   : | Screen Set |   |
| Red            | Green              | Blue             | 1          |   |
| White          | Yelow              | Purple           |            |   |
| C 32 degree    | 64 degree          | ○ 256 c          | legree +   | 1 |
| Speed          |                    | EXIT             | Pause      |   |

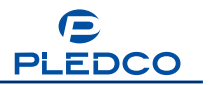

#### Figure 5.2 LED Test interface

#### 5.1 Gray Scale Test

First let's see what functions are there behind the button "Gray Scale". See Figure 5.3.

| arayness Color | Scan   Gray Evolui | tion   Ticker   Screen Set |
|----------------|--------------------|----------------------------|
| Red            | Green              | Blue                       |
| White          | Yelow              | Purple                     |
| C 32 degree    | 64 degree          | ← 256 degree +             |
| 6. 10 E        | _                  |                            |

Figure 5.3 Color scale testing

Click button

Red

and select 64 degrees as in Figure 5.3. The following

Figures show the color scale changes after the 64-level gray scale is selected, Figure 5.4.

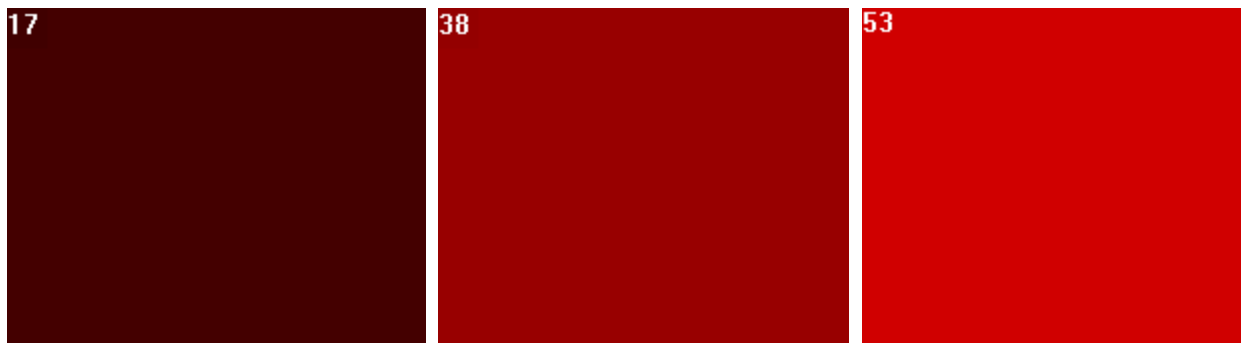

Figure 5.4 Gray scale changes on red color

On upper left corner, we see the current value of the color scale change. You can

| click the butto   | n <sup>Pause</sup> | to pause    | the   | change    | any    | time   | during | the | process. |
|-------------------|--------------------|-------------|-------|-----------|--------|--------|--------|-----|----------|
| Similarly, you ca | an also test tl    | he gray sca | le ch | ange on t | the of | her co | olors. |     |          |

The button Speed is used to adjust the speed of the gray scale change.

#### 5.2 Color Test

Now let us switch to color testing interface, as Figure 5.5.

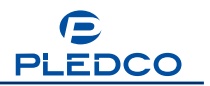

| ārayness Color | Scan Gray Evol | ution   Ticker   Screen Set |
|----------------|----------------|-----------------------------|
| Red            | Green          | Blue                        |
| Black          | White          | Yelow                       |

Figure 5.5 Color test

Click the button Red, and the whole screen shows red. Same operation can

be done to test the other colors. This operation is used to test single colors.

#### 5.3 Scanning Test

We can now switch to the interface of scanning. See Figure 5.6.

| irayness Color | Scan Gray Evo | lution   Ticker   Sci | een Set |
|----------------|---------------|-----------------------|---------|
| Vertical Line  | Horiz Line    | Diagonal              |         |
| Red            | Green         | Blue                  |         |
| White          | Yellow        |                       |         |

Figure 5.6 Scan Test

Click the button Vertical Line, and the LED screen will start scanning vertically. See Figure 5.7.

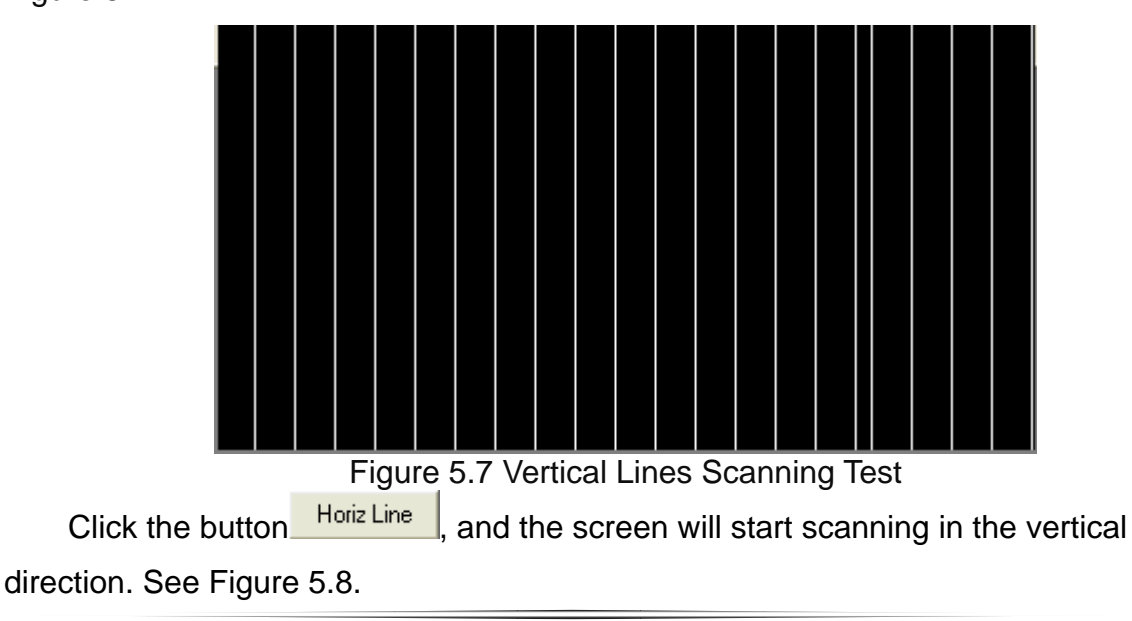

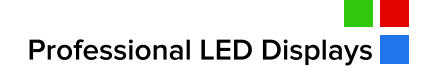

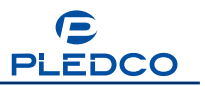

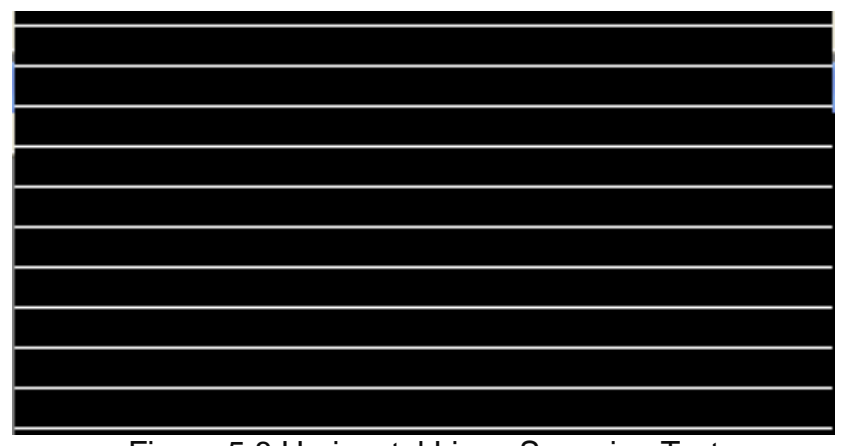

Figure 5.8 Horizontal Lines Scanning Test

Click the button Diagonal, and the LED screen will start scanning in a diagonal direction with oblique lines. See Figure 5.9.

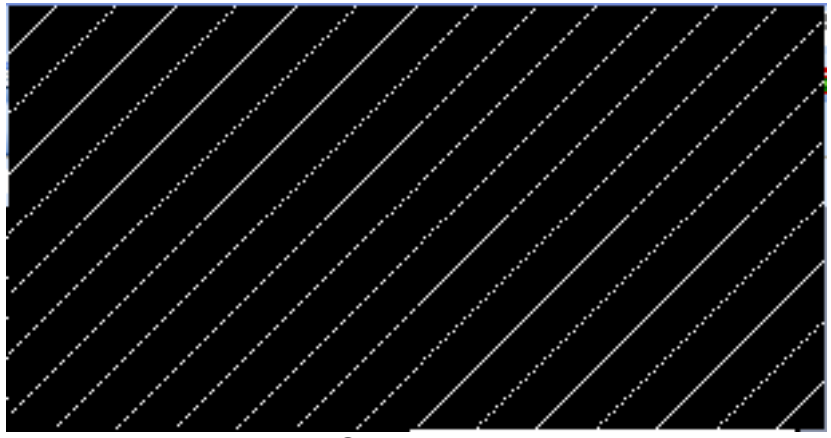

Figure 5.9 Diagonal Scanning test with oblique lines

The remaining red, green, blue, white and yellow buttons are for selecting the color

of the scanning lines.

#### 5.4 Gray Evolution Test

Now we switch to Gray Evolution test as in Figure 5.10.

| irayness Color | Scan GrayEvol | lution Ticker Screen Set |
|----------------|---------------|--------------------------|
| Red            | Green         | Blue                     |
| White          | Yellow        |                          |
| 256 degree     | 64 degree     | 32 degree                |

Figure 5.10 Gray Evolution test

This function is used to test the gradual change of color gray levels. The following Figure 5.11 shows the gray scale gradual change testing performed on the red color of

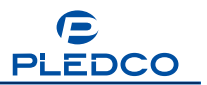

64 gray levels.

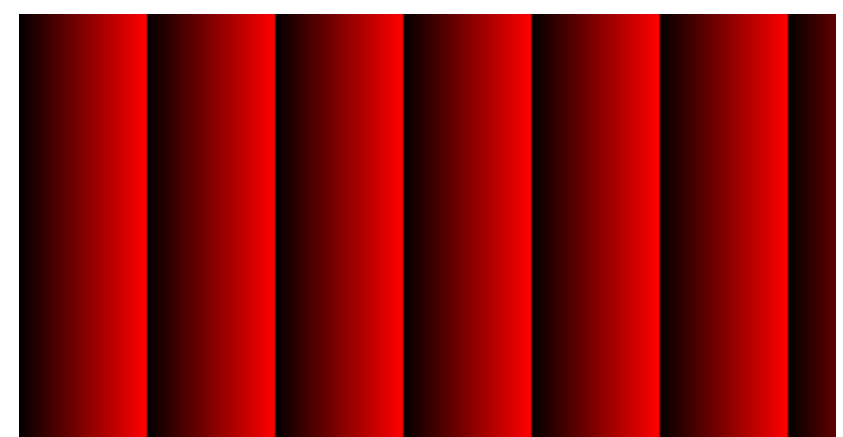

Figure 5.11 Gray Evolution testing of red color of 64 degrees

Similarly, you can select the other colors to do the same kind of tests.

#### 5.5 Ticker Test

Ticker Testing interface as Figure 5.12.

The Ticker function is to have the LED screen display a string of continuous text messages without stop. This function can be used to check whether the LED screen has blinking pixels. Click the button "Show Text", and the screen will start displaying a line of text characters moving from right to left. See Figure 5.13.

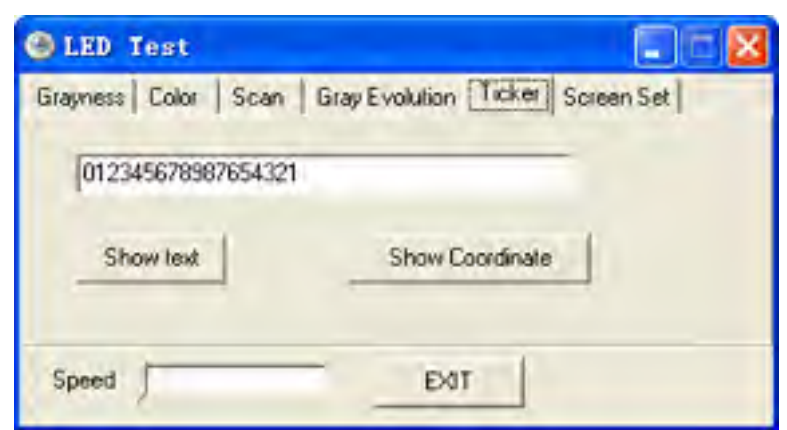

Figure 5.12 Ticker test

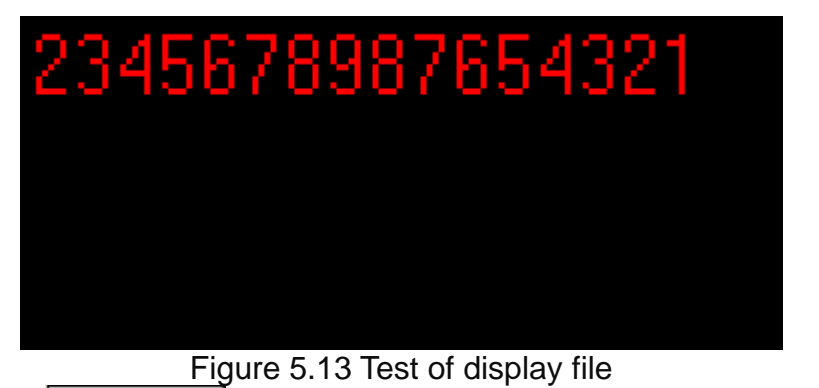

Click the button Show Coordinate, and you can see the coordinate of each pixel when the

cursor is moved in the testing window. This function is especially useful in pinpointing a defective pixel.

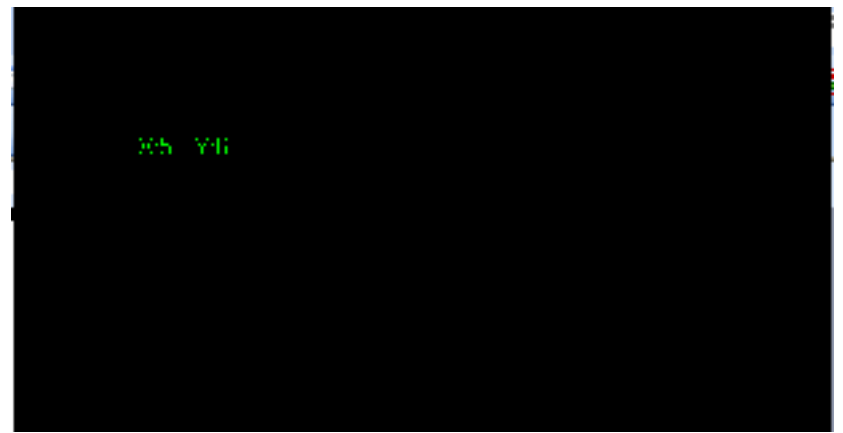

Figure 5.14 Showing the coordinates of a pixel

#### 5.6 Screen Set

Setup interface of screen tests, see Figure 5.15

You can set the position of the LED screen window in the computer monitor and can change the size of the screen under test. These changes will not affect the actual program windows on the LED screen, so you needn't worry about the change of the display contents on the LED screen while doing changes to the monitor window here.

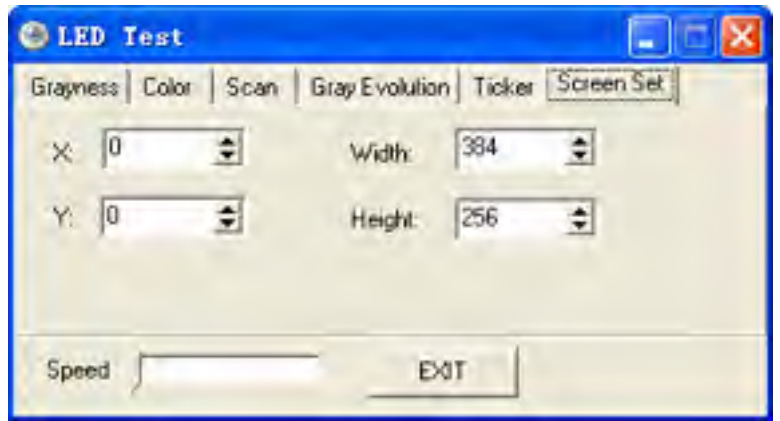

Figure 5.15 Monitor Window interface for Screen Set

### 6. Ticker Setting

Ticker setting is the 5<sup>th</sup> button in the main menu. Its interface is as shown in Figure 6.1.

|          |                                                       | 😌 Ticker Setting 🛛 🔯                                                              |
|----------|-------------------------------------------------------|-----------------------------------------------------------------------------------|
|          |                                                       | 3L 0 € WidH 256 €                                                                 |
|          |                                                       | Usebloy                                                                           |
|          |                                                       | Please select a lidker folder, then                                               |
|          |                                                       | Ticker will play ist and bap files                                                |
|          |                                                       | Frame Spass 0                                                                     |
|          |                                                       | Speed Slow                                                                        |
|          |                                                       | - Have Direction                                                                  |
|          |                                                       | Fund Dial D Rept                                                                  |
|          |                                                       | 📑 Auro Ium - sen program Valforg up                                               |
|          |                                                       | Cancel                                                                            |
| _        |                                                       |                                                                                   |
| X:<br>Y: | 0 🔹 V<br>0 🔹 H                                        | /idth: 256                                                                        |
| 2        | rectory:                                              |                                                                                   |
| F1<br>Ti | ease select a ticke<br>ckar will play p <del>at</del> | r folder, then<br>and hun files. To coloct the play list have. There must be TVT. |
| and BN   | IP files in the play                                  | list                                                                              |
| Fra      | ame Space: 🛛 🗧                                        | To set the number of nixels at each interval between every two                    |
| adjace   | nt frames                                             |                                                                                   |
| Ba       | ckground: 📕 Black                                     | ■ Ignore To set the background color in LED screen.                               |
| Sp       | eed: Slow                                             | Fast To set the play speed of ticker                                              |
|          | Lont                                                  |                                                                                   |
|          | To set the t                                          | ont used in the play.                                                             |
|          | 1ove Direction<br>♥ Left                              | To set the movement direction of ticker                                           |
| Р        | lay effect as in the                                  | Figure below                                                                      |
| n        | zone!                                                 |                                                                                   |

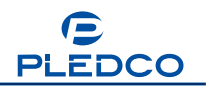

# 7. Help

# 7.1 Menu

On the upper right corner, there is this button. This is the main menu button. There are 13 submenus in it. See Figure 7.1.

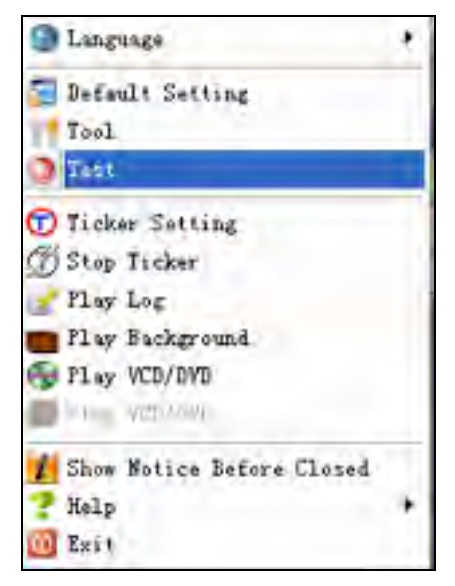

Figure 7.1 Main Menu

Among the menus, the submenu "Test" has already been explained in the previous section. Now we will explain the functions of the other menus.

"Language" is used to switch between languages.

"Tool" is used to open .exe files. See Figure 7.2.

| File open |          |      |
|-----------|----------|------|
| 1         | )        | Upen |
| ✔ 0k      | 🗶 Cancel |      |

"Play Log" is used to record the time and counts of all play files. File paths are also recorded for easy reference. See Figure 7.3. This function, however, will not be activated until the button is pressed.

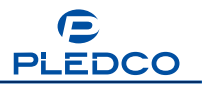

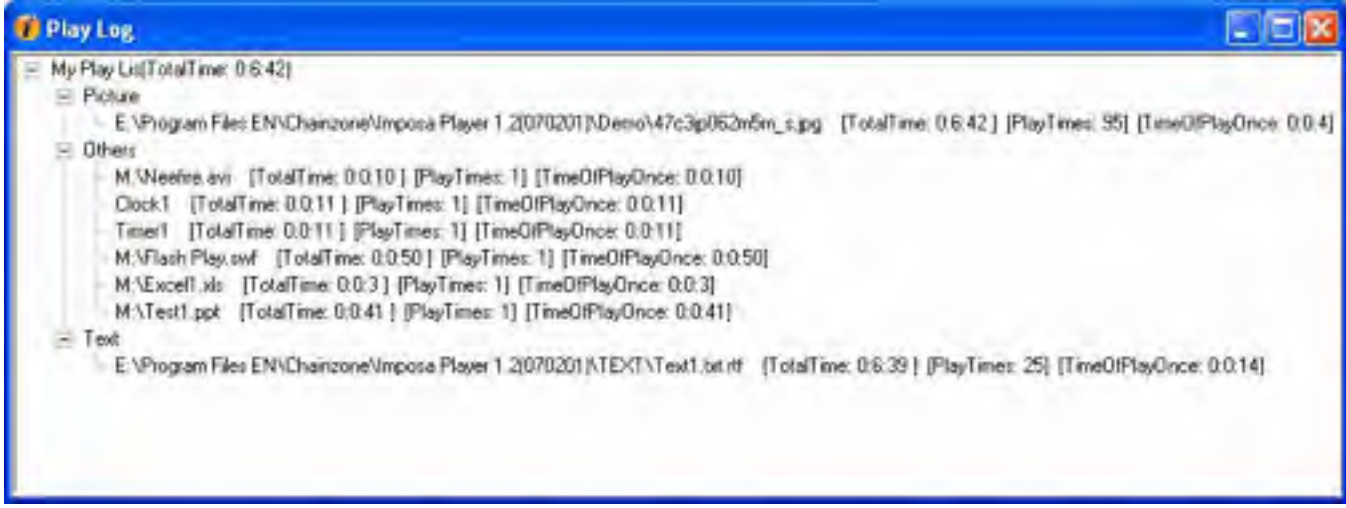

Figure7.3 Play log

When clicking the play button, the main operation interface of the Imposa Player<sup>™</sup> will change to a mini IMPOSA Player. See Figure 7.4. It can be returned to the original interface by clicking the button. At this moment, however, all play windows will be suspended.

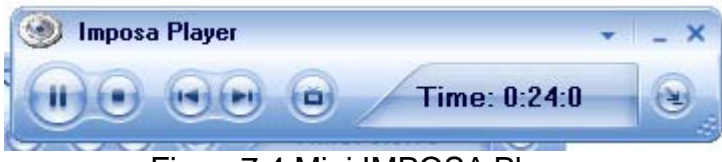

Figure7.4 Mini IMPOSA Player

Click the right mouse button upon the play list. There is a right button controlled menu, as shown in Figure 7.5. This menu is used to perform such operations as play, pause, stop, copy, paste, refresh, rename and delete, etc.. If you want to copy a play program, you can pause upon that program, and all play windows and play files will be copied.

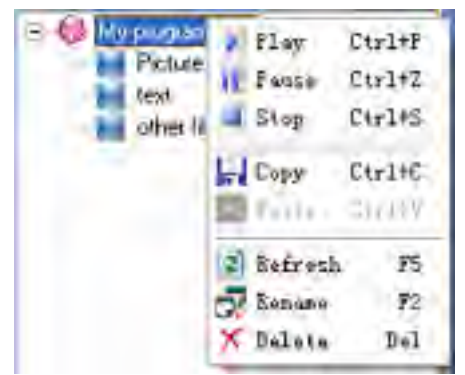

Figure 7.5 Right mouse button-controlled menu

If you click the right mouse button in the play window, you can get the above menu, too. The operation of the menus is exactly the same as shown above.

Display immediately: You can double-click the file which is added to the play list to

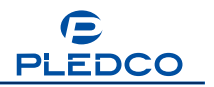

display it immediately.

# 7.2 Transparent Characters

Click the button and a list box named "Text For Picture" will pop up. See Figure 7.6.

Figure 7.6 List Box named Text For Picture

MoveDown Exit

Click the button Add, and a dialog box will pop up. You can give a name to the new transparent character file. See Figure 7.7.

| Notice              |        |
|---------------------|--------|
| Please input a name |        |
|                     | and I  |
| OK                  | Cancel |

Figure 7.7 inputting a name for a new file

Click OK, and you will see the Text Editor For Picture as shown in Figure 7.8. You will see both the picture play window and the play window of transparent characters. See Figure 7.9. The blue frame in the picture is the area for playing the characters. You can use the mouse to drag the borders of the frame to change its size and location.

| Font Style: | MS Sans Serif 🔽 to set the font style of transparent characters: |
|-------------|------------------------------------------------------------------|
|             |                                                                  |
| Font Size:  | to set the size of the transparent characters;                   |

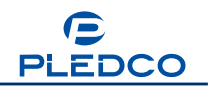

| Font Color: White Ito set the color of transparent characters;                                                                                                    |
|----------------------------------------------------------------------------------------------------|
| Name: Text1 to name the transparent character file;                                                                                                    |
| Background: Black I to set the background color for the transparent characters;                                                                                                    |
| Stunt: Random I to set the display effect of the transparent characters.;                                                                                                    |
| Delay: 2 Sto set the stay time of the transparent characters;                                                                                                    |
| <b>B</b> ✓ <b>U ≡ ≡ to set the style of the transparent characters</b> ;                                                                                                    |
| to add a TXT file to the editing area;                                                                                                    |
|                                                                                                    |
| to save a transparent character file.                                                                                                    |
| Image: Text Editor For Picture                                                                                                    |
| Text Editor For Picture   Font Style: MS Sans Serif  Font Size: 15 Font Color: White Name: Text1                                                                                                    |
| Iext Editor For Picture         Font Style:       MS Sans Serif         Font Style:       MS Sans Serif         Font Style:       MS Sans Serif         Font Style:       MS Sans Serif         Font Style:       MS Sans Serif         Font Style:       MS Sans Serif         MS Sans Serif       Font Size:         15       Font Color:         White       Name:         Text1         Background:       Black |
| Text Editor For Picture<br>Font Style: MS Sans Serif ▼ Font Size: 15 ▼ Font Color: White ▼ Name: Text1<br>Background: Black ▼ 🏂 🖟 B 🗸 IJ 📄 🖹 Stunt: Random ▼ Delay: 2 ♀ S                                                                                                    |
| Text Editor For Picture<br>Font Style: MS Sans Serif ▼ Font Size: 15 ▼ Font Color: White ▼ Name: Text1<br>Background: ■ Black ▼ ∲  ■ B ✓ U ≣ ≣ ≣ Stunt: Random ▼ Delay: 2 ♀ S                                                                                                    |
| Text Editor For Picture<br>Font Style: MS Sans Serif ▼ Font Size: 15 ▼ Font Color: White ▼ Name: Text1<br>Background: Black ▼ ∲  ■ B ✓ U ≣ Ξ Ξ Stunt: Random ▼ Delay: 2 ♀ S                                                                                                    |
| Text Editor For Picture<br>Font Style: MS Sans Serif ▼ Font Size: 15 ▼ Font Color: White ▼ Name: Text1<br>Background: Black ▼ ∲   B    B    E    E    E    E    Stunt: Random                                                                                                    |
| Text Editor For Picture<br>Font Style: MS Sans Serif ▼ Font Size: 15 ▼ Font Color: White ▼ Name: Text1<br>Background: Black ▼ ♥ ■ B ✓ U ■ ■ Stunt: Random ▼ Delay: 2 ♥ S                                                                                                    |
| Text Editor For Picture<br>Tont Style: MS Sans Serif ▼ Font Size: 15 ▼ Font Color: ↓ White ▼ Name: Text1<br>Background: ■ Black ▼ ♥ ■ ■ ▲ U ■ = = = Stunt: Random ▼ Delay: 2 ♥ S                                                                                                    |

# Figure 7.8 Text Editor For Picture

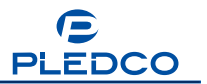

Figure 7.9 The window for transparent characters

After keying in characters in the editing area of the transparent character editor, such as seen in Figure 7.10, we can simply close the editor and then play the picture. The transparent characters will be displayed automatically.

The transparent character display effect is illustrated in Figure 7.11.

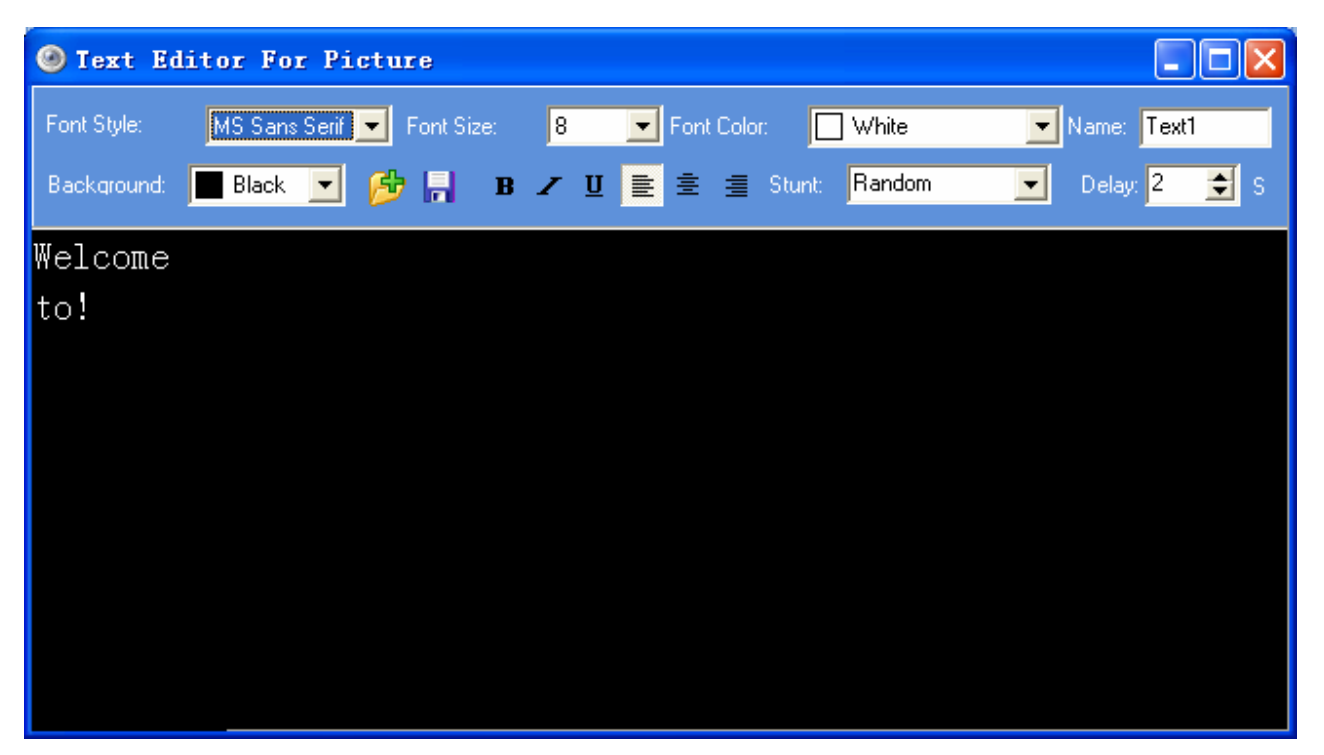

Figure 7.10 Editing Transparent characters

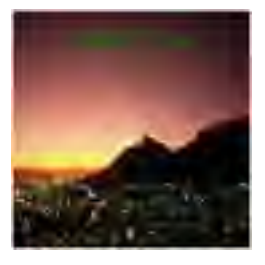

Figure 7.11 Play effects of transparent characters

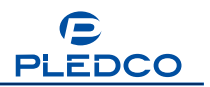

# 7.3 Help

There are two submenus in the Help, 'About' and 'User's Manual'

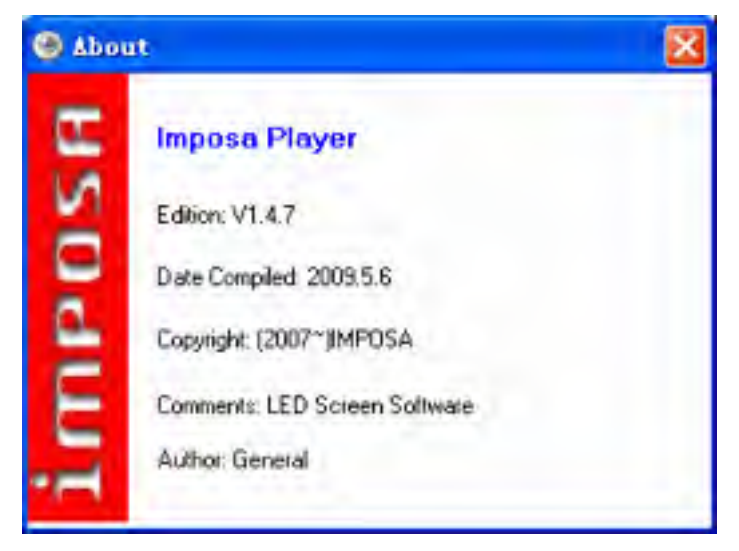

Figure 7.12 About IMPOSA Player-Large Screen Director

Table 3 lists all buttons and their functions.

| Buttons | Shortcuts | Functions                                                    |
|---------|-----------|--------------------------------------------------------------|
|         | Ctrl+P    | Play a program                                               |
| $\odot$ | Ctrl+Z    | Stop playing a program                                       |
| 1       |           | Play the previous file                                       |
|         |           | Play the next file                                           |
|         |           | Hide/display the program window                              |
| 3       |           | Switch between the main interface and the mini IMPOSA Player |
|         |           | New play list                                                |
|         |           | Open a play list                                             |
|         |           | Save a play list                                             |
|         |           | Save a play list as                                          |
| ×       |           | Delete a program or play window                              |

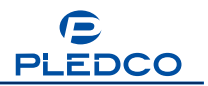

| <b>+</b> | Add a program                      |
|----------|------------------------------------|
| 2        | Add a play window                  |
| ٢        | Move up a program or play window   |
| <b>-</b> | Move down a program or play window |
| 6        | Add a play file                    |
| ×        | Delete a play file                 |
| 3        | Move down a play file              |
| 3        | Move up a play file                |

# 8. Network Management

Imposa Player (with Network) entails a new function, Network Management. Please see Figure 8.

| Server |              |      |            |             |                                                                           |
|--------|--------------|------|------------|-------------|---------------------------------------------------------------------------|
| Start  | Server Port: | 8090 | 44         | User Manage |                                                                           |
| No     | LED Name     | Size | IP Address | Status      | Reconnect<br>Add Server<br>Didete Server<br>Edit Server<br>Remote Control |
|        |              |      |            |             | Send File<br>Send Program<br>Readbach                                     |

Figure 8 Network Management Interface

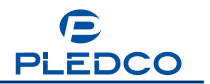

Mechanism of Network Management is as following: defining one computer connected to screen as Server, another computers connected to this server is performed as Client. A Client can be connected to many Servers and vice versa. The Client can monitor the server and send documents and programs to it through the network, etc. While sending programs, clocks and down-counters, their background pictures will be sent to the server as well. Programs and files can also be sent from different time zones, thanks time-zone synchronization between the Server and the Client.

### 8.1 Create Servers

Run Imposa Player (with Network) in one computer, and you will see a server column in the NM interface. Tick the button start Server as shown in Figure 8.10. The interface of Figure 8.11 will turn up immediately, and then minimize to the taskbar in one second. See Figure 8.12. A Server is thus created.

| 🛞 Imposa Player                                            | + _ >            |
|------------------------------------------------------------|------------------|
| Program PowerPoint Notwork                                 |                  |
| Server                                                     | User Manage      |
| Figure                                                     | 8.10             |
| Server Logon                                               |                  |
| Host Name:<br>46c8b584ed524d1 (169.254.200.6)<br>Password: |                  |
| <u>Startup</u> <u>Minimize</u>                             | СН 🖮 🔇 💥 🖉 14:44 |
| Figure 8.11                                                | Figure 8.12      |

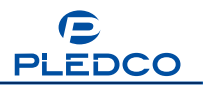

### 8.1.1 User Management

User Manage

Click the User Manage in the server column, and the dialog box as shown in Figure 8.1.10 will pop up. Input "administrator" in 'Admin Name', and "123456789" in "Password". Click "OK" to enter the User Management Interface, where you can enjoy the operations like "Add User", "Change Privilege", "Change Password" and "Delete Users". See Figure 8.1.11.

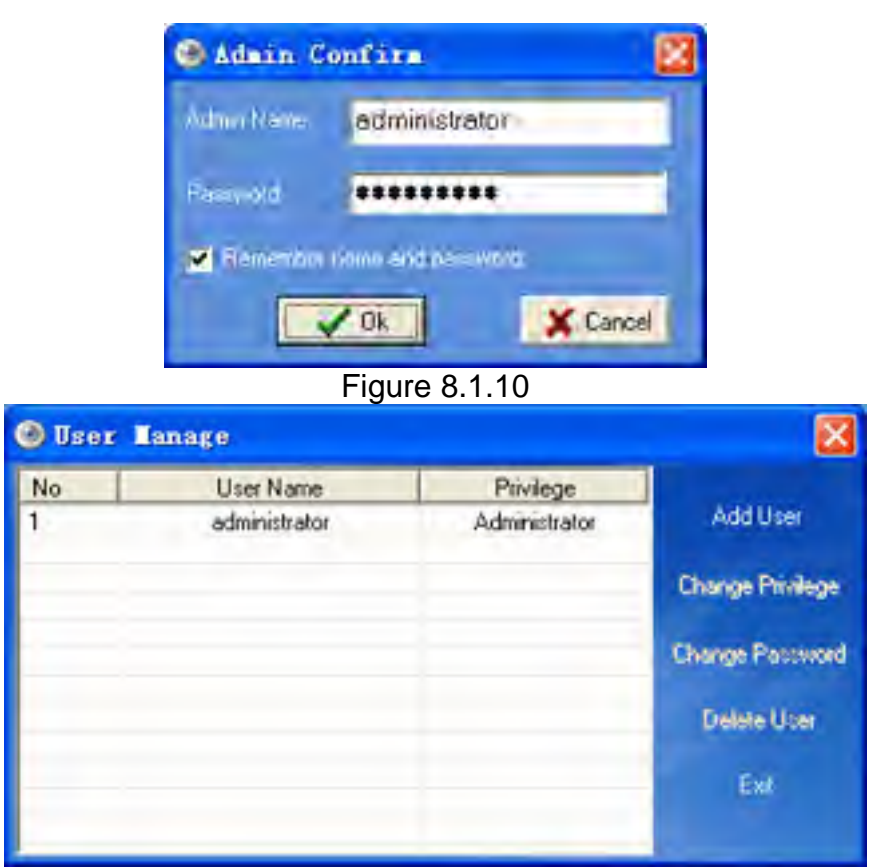

Figure 8.1.11

# 8.2 Create Clients

Run Imposa Player (with Network) in another computer, which hence becomes a Client. Programs can be pre-edited on the Client, and then sent to the Server via network.

# 8.2.1 Add Server

The Server and the Client should be connected before sending any programs to the

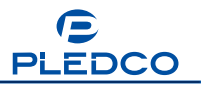

Server. Method is, click "Add Server" at the right of Client's Column in the Network interface. A dialog box as shown in Figure 8.2.10 then pops up.

| 🛞 Add. Sei  | rver           | 8           |
|-------------|----------------|-------------|
| LET Nave    | 1901           | <b>√</b> 0k |
| IP eddinant | 169.254.110.20 | M Count     |
| Fat         | 6090           | A cance     |
| Und Name    | administration | 1           |
| Premvord    | *******        | 1           |

Figure 8.2.10

Input the parameters of Server one by one. For Server Name, you may input whatever you like. IP Address is the address of Server that you are connecting to. And Port means the port number of the server. User Name and Password, can either be the default "administrator" and"123456789", or those added with User Manage in the Server. Click "OK", and the following window will pop up.

| Server | Server Port      | 8090              |                                   | er Manage            | nd Fast<br>get DIR:<br>ddd |                                         |
|--------|------------------|-------------------|-----------------------------------|----------------------|----------------------------|-----------------------------------------|
| No I   | LED Name<br>LED1 | Size<br>384 × 256 | IP Address<br>169.254.200.18.8090 | Statu<br>Connect suc | s<br>cessfully!            | Reconnect<br>Add Server                 |
|        |                  |                   |                                   |                      |                            | Edit Server<br>Remote Control           |
|        |                  |                   |                                   |                      |                            | Send File<br>Send Pilogram<br>Fleadback |

Figure 8.2.11

When the Status column reads "Connect successfully", it means the Server and the Client have been connected to each other successfully.

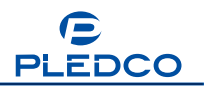

### 8.2.2 Delete Server

You can delete some extra servers and those out of use. Steps are: select a Sever to delete, and then click "Delete Server" at the right of Client's Column. Click "OK" to confirm the deletion.

### 8.2.3 Edit Server

The Server may be disconnected from the Client once some parameters of the Server are changed. You can modify the parameters to have the Server reconnected. The method is: ticking a server to be modified in the Client, clicking the Edit Server at the right of the Network interface, and the parameters of Server can be modified.

# 8.2.4 Remote Control

The Client can monitor the Server over a long range, and get to know its real-time display status. Click "Remote Control" at the right of Client's Column. The window as shown in Figure 8.2.40 will appear.

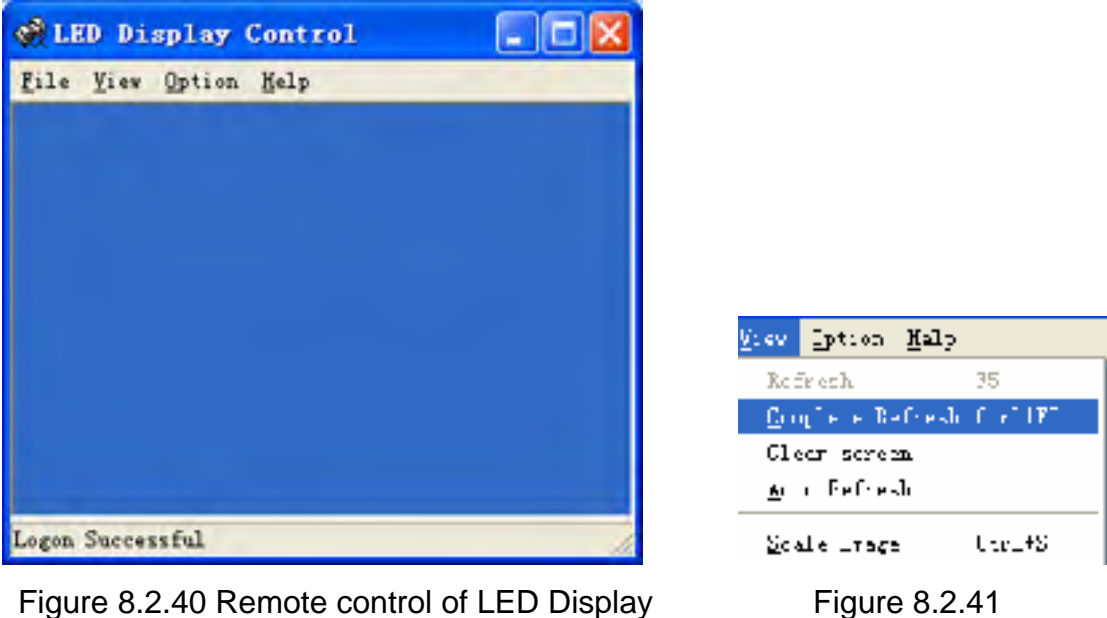

rigure 0.2.40 Remote control of EED Display

This is the window for remote control. With this window, you can monitor the status of the Server. Select *View→Complete Refresh* in its menu bar, or press keys Ctrl+F5 to start

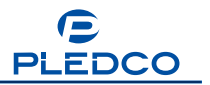

monitoring. See Figure 8.2.42.

While monitoring, you can select *View*  $\rightarrow$  *Refresh*, or press F5 to renew the monitor. You can also select *View*  $\rightarrow$  *Auto Refresh* to renew and monitor real-time status of the Server, see Figure 8.2.43.

| ew Option <u>H</u> el  | р          | <u>V</u> iew | Option H    | elp        |
|------------------------|------------|--------------|-------------|------------|
| <u>R</u> efresh        | F5         | <u>R</u> ei  | fresh       | F5         |
| <u>C</u> omplete Refre | sh Ctrl+F5 | <u>C</u> or  | nplete Refr | esh Ctrl+F |
| C <u>l</u> ear screen  |            | C <u>1</u> « | ear screen  |            |
| <u>A</u> uto Refresh   |            | <u>A</u> u   | to Refresh  |            |
| <u>S</u> cale Image    | Ctrl+S     | <u>S</u> c:  | ale Image   | Ctrl+S     |
| Figure8                | .2.42      |              | Figure      | 8.2.43     |

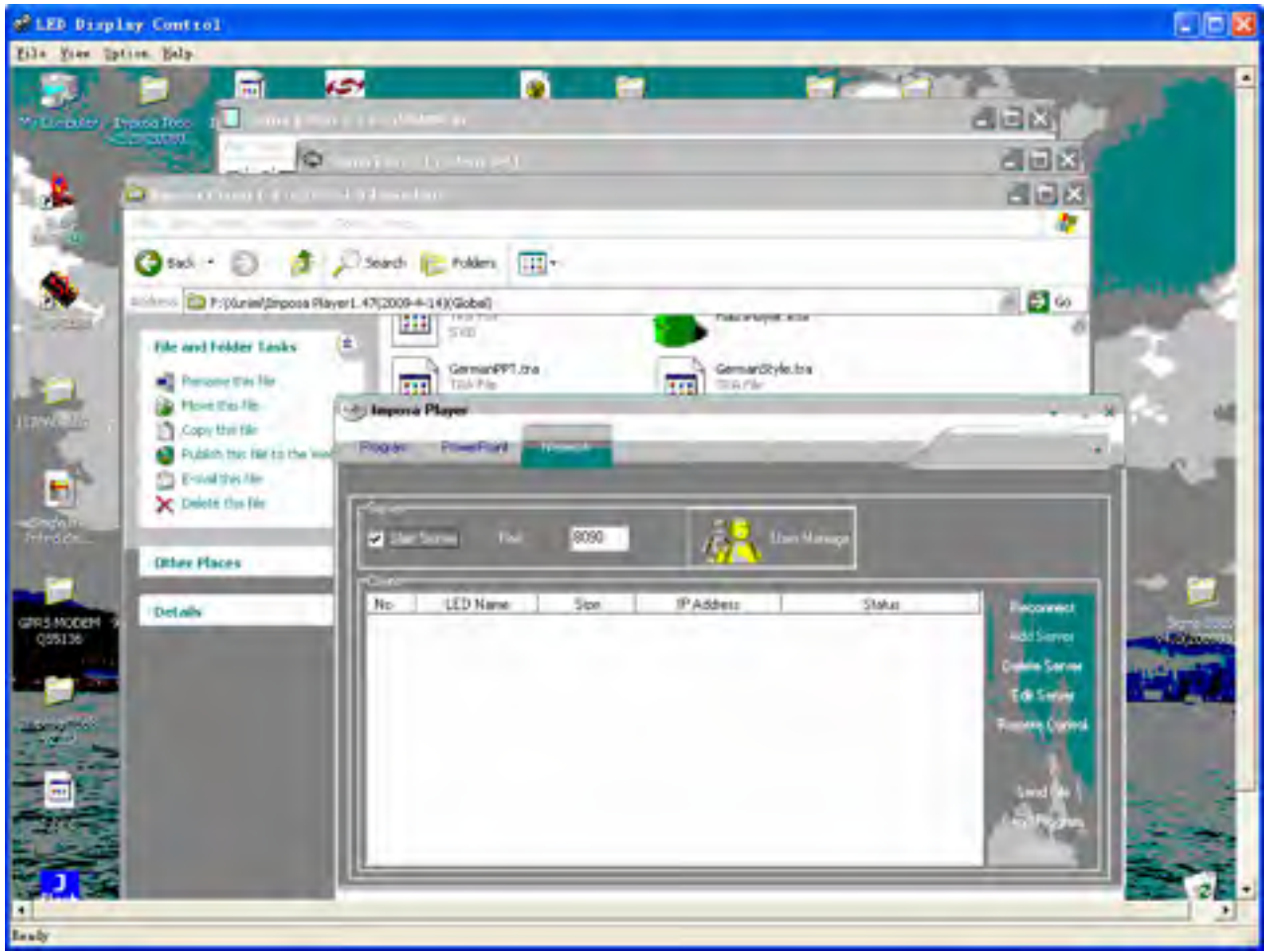

Figure 8.2.44

You can click End to stop real-time monitoring, as in Figure 8.2.45, or select *File→Exit* to close the window of LED Display Control

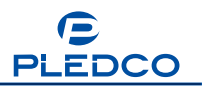

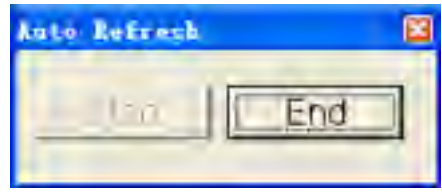

Figure 8.2.45 End Auto Refresh

# 8.2.5 Read Back Programs

Sometimes programs in the server need to be re-edited at the Client. To do so, the function of "Read Back" function will be used. Tick the servers with programs to be edited in Client's Column. As shown in Figure 8.2.50, click "Read Back" at the right of Client's Column to start reading back programs. If successful, a file named "Readback" will be automatically generated in the software's root directory, where programs from the Server are saved. Programs will be played in the Client soon after they are read back from the Server successfully.

| Server<br>V Start | Server Port      | 8090              |                                   | Joer Manage | -Send Fast<br>Target DIR:<br>e:\ddd |                                                                                                    |
|-------------------|------------------|-------------------|-----------------------------------|-------------|-------------------------------------|----------------------------------------------------------------------------------------------------|
| No                | LED Name<br>LED1 | Size<br>384 X 256 | IP Address<br>169.254,200.18.8090 | Corne       | Status<br>ct successfully!          | Reconnect<br>Add Server<br>Delete Server<br>Edit Server<br>Remote Contro<br>Send File<br>Send Pilogram |

Figure8.2.50

### 8.2.6 Send Files to Server

You can also send files from the Client to the Server, clicking "Send File" on the bottom right corner of the Network interface. The dialog box as shown in Figure 8.2.60 will pop up.

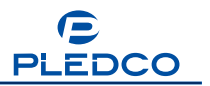

| Send Fi                     | le                       | X                                                                                       |
|-----------------------------|--------------------------|-----------------------------------------------------------------------------------------|
| Target DIR:<br>Source File: | e verdiging vTRANSPARENT | <ul> <li>Send</li> <li>Exit</li> <li>Add</li> <li>Delete</li> <li>Delete All</li> </ul> |
|                             | ×                        | 2                                                                                       |
| Same File:                  | 🗩 Overwrite 💭 Skip       |                                                                                         |
| Send Mode:                  | Current Only             |                                                                                         |
|                             | Figure8.2.60             |                                                                                         |

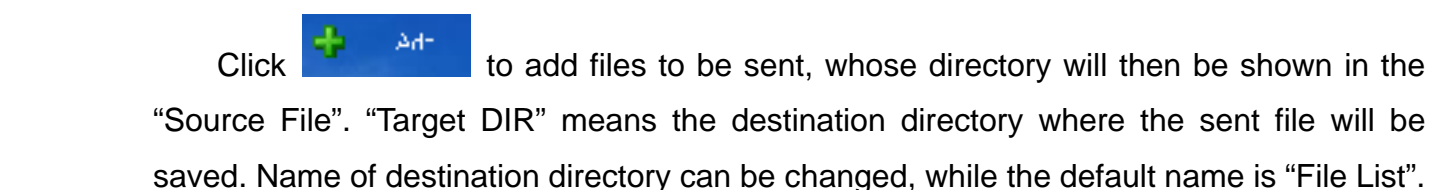

At the bottom of Send File box are operation options, Same File and Send Mode. You can choose overwrite or skip when the source file has the same name as in the target directory. After setting all correct, click for the sending files. The sending process will be shown in Status column in the Client interface. See Figure 8.2.50. When it reads "Send finished", a folder will be created in the root directory of the software of the server sent to, which is named either as "File List" or any other name reset for the "Target File" before the files are sent. Files that have been sent are saved in this file hence.

### 8.2.7 Send Programs

Send Program means to send programs from the Client to the Server. Click 'Send Program', and the dialogue box as Figure 8.2.70 will appear.

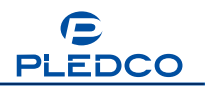

|                                          | 2                                                                                                    |
|------------------------------------------|----------------------------------------------------------------------------------------------------|
| gram Files\P\vM\Imposa Player 1.47\dl.SY | 💌 🕵 😅 Serd                                                                                                    |
| e Program                                | ji ta                                                                                                    |
| ion for time                             |                                                                                                    |
| g when sending                           |                                                                                                    |
| er received the program                  |                                                                                                    |
| 💽 Liveswete 🕥 Skip                       |                                                                                                    |
| 18 Daniel Date                           |                                                                                                    |
|                                          | gram Files/PW/MVImposa Player 1.47/vdl.SY<br>e:/Program<br>lien for time<br>ig when sending<br>er received the program<br>Uveswrite Sko |

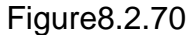

Click to add programs to be sent. Input a directory name in 'Target DIR', such as Program. In this directory, the sent programs will be saved. Then tick the play mode you

like below. Click <sup>send</sup> to start sending. The sending process will be shown in Status column in the Client interface. See Figure 8.2.50. When it reads "Send finished", a directory will be created in the Server, name of the directory being "Program" or any other name reset in the "Target DIR" before sending. Programs that have been sent are saved in this folder.

When a Server is ticked, on the upper right corner of the Network interface will appear

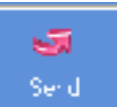

a form named "Send Fast". Input a name for the target directory, and click Send directly. The programs being played in the Client computer will then be sent to the Server at the Target DIR, as shown in Figure 8.2.71.

| Imposa        | Player       | _         |                     |             |           |                 |
|---------------|--------------|-----------|---------------------|-------------|-----------|-----------------|
| Program       | PowerPoint   | Network   |                     |             | 1         |                 |
| -             |              |           |                     |             | -         |                 |
|               | Carline Door | 8090      |                     | Ta          | iget DIR: |                 |
| <b>W</b> 5180 | Sever For    | 0000      | 47 <b>0</b>         | e:          | vddd      | Send            |
| No            | LED Name     | Size      | IP Address          | State       | us        | Reconnect       |
|               | LE01         | 384 × 256 | 169 254 200 18 8090 | Connect sur | menshulid | Annual Contract |

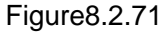